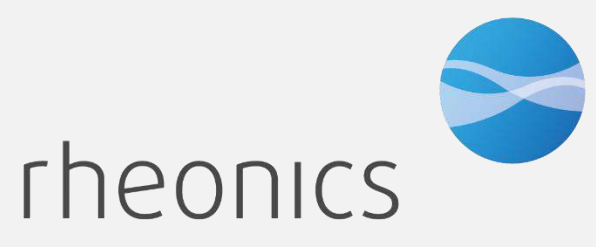

inline process density and viscosity monitoring

# **Rheonics Coagutrack Pro**

#### **Coagutrack Device Specification:**

Doc ID: CTK-PRO-2412

Covers sensor Types: SR, SRV, SRD, DVP, DVM

#### **GLOBAL SUPPORT**

#### For Support, visit: https://support.rheonics.com

**EUROPE HEADQUARTERS** Rheonics GmbH Winterthur Switzerland Tel: +41 52 511 32 00

#### **US HEADQUARTERS**

Rheonics, Inc. Sugar Land, TX, USA Tel: +1 713 364 5427

Website: <u>https://rheonics.com</u> Support Portal: <u>https://support.rheonics.com</u> Sales E-Mail: <u>info@rheonics.com</u> Support E-Mail: <u>support@rheonics.com</u>

#### © COPYRIGHT RHEONICS 2024

No part of this publication may be copied or distributed, transmitted, transcribed, stored in a retrieval system, or translated into any human or computer language, in any form or by any means, electronic, mechanical, manual, or otherwise, or disclosed to third parties without the express written permission of Rheonics. The information contained in this manual is subject to change without notice.

#### TRADEMARKS

Rheonics is a trademark of Rheonics, Inc. Other product and company names listed in this manual are trademarks or trade names of their respective manufacturers.

# Contents

| 1  | Before you begin                                | 4  |
|----|-------------------------------------------------|----|
| 2  | Minimum System Requirements                     | 5  |
| 3  | Coagutrack Ethernet connectivity setup          | 6  |
| 4  | Modbus in Coagutrack                            | 7  |
| 5  | OPC UA server in Coagutrack                     | 9  |
| 6  | Getting started with OPC UA                     | 11 |
| 7  | Profinet in Coagutrack                          | 18 |
| 8  | Getting started with PROFINET and Coagutrack    | 20 |
| 9  | Profibus in Coagutrack                          | 25 |
| 10 | Getting started with PROFIBUS and Coagutrack    | 26 |
| 11 | Ethernet/IP in Coagutrack                       | 33 |
| 12 | Getting started with Ethernet/IP and Coagutrack | 35 |
| 13 | Error status                                    | 38 |
| 14 | Reviews and approvals                           | 41 |
| 15 | Notes/Errata                                    | 42 |

# **1** Before you begin

#### 1.1 About the manual

This manual provides information on Coagutrack software. This document specifies all the device features and documents Coagutrack software implementation details. Important, this manual assumes that the following conditions apply:

• The sensor has been installed correctly and completely according to the installation instructions.

- The installation complies with all applicable safety requirements.
- The user is trained in government and corporate safety standards.

#### 1.2 Purpose

This specification is designed to complement the Coagutrack Manual by providing a complete, unambiguous description of this Field Device from a COAGUTRACK SOFTWARE Communication perspective

#### 1.3 Who should use this document?

The specification is designed to be a technical reference for COAGUTRACK SOFTWARE End Users. This document assumes the reader is familiar with COAGUTRACK SOFTWARE Protocol requirements and terminology.

#### 1.4 Warning

Before connecting the COAGUTRACK SOFTWARE in an explosive atmosphere, make sure instruments in the loop are ordered and installed in accordance with intrinsically safe or nonincendiary field wiring practices. Explosions can cause serious injury or death. Review Rheonics Ex Manual at <u>https://rheonics.com/resources/manuals/</u>.

#### 1.5 Nomenclature

| Abbreviation<br>(short form) | Full-term                           | Meaning                                         |
|------------------------------|-------------------------------------|-------------------------------------------------|
| SRV                          | Symmetric Resonator<br>Viscometer   | Viscosity sensor                                |
| SRD                          | Symmetric Resonator<br>Densitometer | Density and Viscosity sensor                    |
| RCP                          | Rheonics Control Panel              | Software for data acquisition and configuration |
| SME                          | Smart Module Electronics            | Sensor electronics                              |

Table 1. Defined Acronyms

## **1.6** Related Documentation

You can find all product documentation on the Rheonics website at https://rheonics.com/resources

# 2 Minimum System Requirements

**Operating System:** Windows 7 or Higher (Windows 10 recommended) **Required:** LabVIEW Run-Time Engine 2019. Included in the full installer. *This run-time engine is also available online at:* 

https://www.ni.com/es-cr/support/downloads/software-products/download.labviewruntime.html#348045

Free Disk Space: 2 GB (For full installation including run-time engines)

RAM: 4GB

# **3** Coagutrack Ethernet connectivity setup

#### **3.1** Instrument overview:

The Coagutrack system has an Ethernet port that can be used for communication with the management level, the default IP V4 address used in this case is xxx.xxx.xxx. The Ethernet port can be found at the top section of the cabinet (Figure 2)

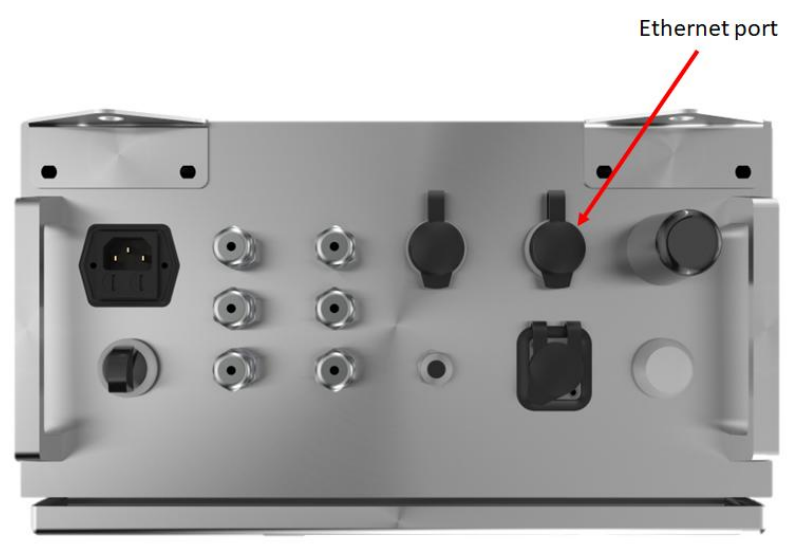

Figure 1. Coagutrack Ethernet port.

## 3.2 Ethernet PIN assignment Coagutrack Software

| RJ45<br>Connector | Receptacle | Pin<br>Number | Wire<br>Color | Description |
|-------------------|------------|---------------|---------------|-------------|
|                   | 1 8        | 1             | Yellow        | Transmit+   |
|                   |            | 2             | Orange        | Transmit-   |
|                   |            | 3             | White         | Receive+    |
| THURSDAY A        |            | 4             |               | Not Used    |
| China             |            | 5             |               | Not Used    |
|                   |            | 6             | Blue          | Receive-    |
|                   |            | 7             |               | Not Used    |
|                   |            | 8             |               | Not Used    |

# 4 Modbus in Coagutrack

Coagutrack PRO version comes with the Modbus communication protocol included to be able to view data from each station as well as start and stop jobs, and execute a cutting process. To use this protocol, first connect through ethernet or Wi-Fi, then configure the IP address and port on your application with the following configuration:

**IP Address:** IP of the RPS (can be seen in Diagnostics module) **Port:** 502

The complete and detailed list of registers will be included with the system or can be requested to support team, below, you will find a summary of the various types of register that the software manages, detailing each category and its specific purpose within the system:

• **INPUT REGISTERS:** These registers are read only registers, these registers have the client and server version, the job information of each station, the measurement values of each station and an error status code and description, these are mapped as follows:

| Name                          | Register addresses |
|-------------------------------|--------------------|
| Client version                | [0 - 7]            |
| Server version                | [8 - 15]           |
|                               |                    |
| Job information for Station 1 | [100 - 130]        |
| Measurement for Station 1     | [132 - 157]        |
|                               |                    |
| Job information for Station 2 | [200 - 230]        |
| Measurement for Station 2     | [232 - 257]        |
|                               |                    |
| Job information for Station 3 | [300 - 330]        |
| Measurement for Station 3     | [332 - 357]        |
|                               |                    |
| Job information for Station 4 | [400 - 430]        |
| Measurement for Station 4     | [432 - 457]        |
|                               |                    |
| Job information for Station 5 | [500 - 530]        |
| Measurement for Station 5     | [532 - 557]        |
|                               |                    |
| Job information for Station 6 | [600 - 630]        |
| Measurement for Station 6     | [632 - 657]        |
|                               |                    |
| Error Status                  | 700                |
| Error Description             | [701 - 716]        |

Table 2 Input registers distribution

• HOLDING REGISTERS: These registers are used to create jobs for any station, these registers are mapped as follows:

| Name                             | Register addresses |
|----------------------------------|--------------------|
| Station Number                   | 0                  |
| Job ID                           | 1                  |
| Date                             | [2 - 3]            |
| Ref Job ID                       | 4                  |
| Cheese                           | [5 - 6]            |
| Operator                         | [7 - 8]            |
| Target Cut Firmness              | 9                  |
| <b>Target Cut Firmness Value</b> | [10-11]            |
| Rennet Timer                     | 12                 |
| Rennet Timer Value               | [13 - 14]          |
| Stop Alert                       | 15                 |
| Stop Alert Value                 | [16 - 17]          |
| Create                           | 18                 |

Table 3. Holding registers distribution

• **COILS REGISTERS:** These registers are used to start a job, stop a job and perform a cut process for each station, these are mapped as follows:

| Name        | Register addresses |
|-------------|--------------------|
| Start Job 1 | 10                 |
| Cut Job 1   | 11                 |
| Stop Job 1  | 12                 |
|             |                    |
| Start Job 2 | 20                 |
| Cut Job 2   | 21                 |
| Stop Job 2  | 22                 |
|             |                    |
| Start Job 3 | 30                 |
| Cut Job 3   | 31                 |
| Stop Job 3  | 32                 |
|             |                    |
| Start Job 4 | 40                 |
| Cut Job 4   | 41                 |
| Stop Job 4  | 42                 |
|             |                    |
| Start Job 5 | 50                 |
| Cut Job 5   | 51                 |
| Stop Job 5  | 52                 |
|             |                    |
| Start Job 6 | 60                 |
| Cut Job 6   | 61                 |
| Stop Job 6  | 62                 |

Table 4. Coils registers distribution

# 5 OPC UA server in Coagutrack

OPC UA (OPC Unified Architecture), is a platform-agnostic standard created to facilitate the secure exchange of data between industrial machines. It was designed with security as a core principle. One of the key security features of OPC UA is ensuring the integrity and confidentiality of messages through encryption and signing.

The Rheonics Coagutrack can be supplied with an OPC UA server upon request. An OPC UA server is a software application that implements this protocol to provide and manage access to industrial data and control systems. To ensure data protection, the management level and control level are separated by a firewall.

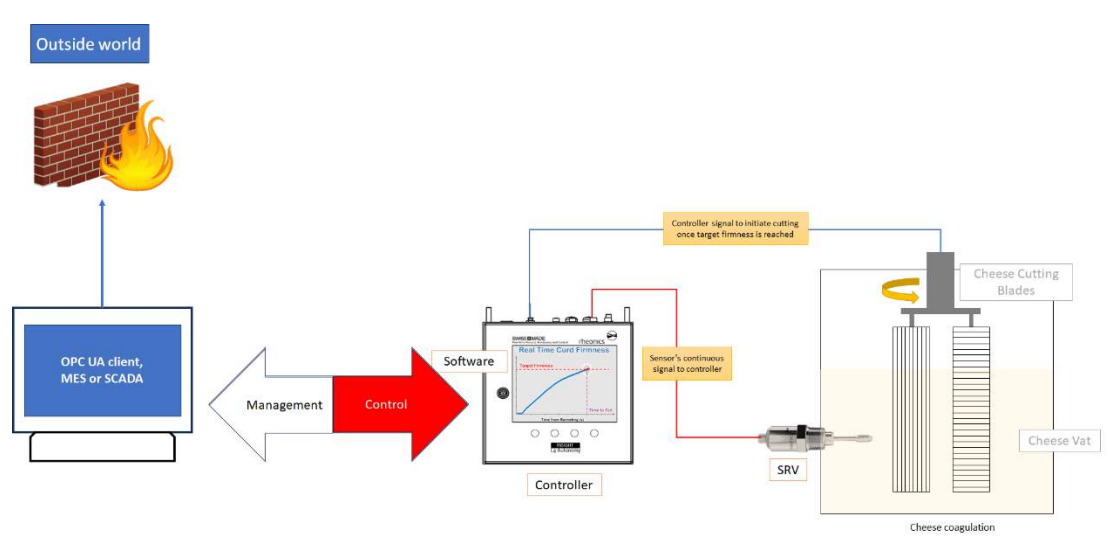

Figure 2. OPC UA network with Coagutrack system

#### 5.1 Reference to other instruments.

Manuals and guides for digital instruments are modular. General instructions give information about the functioning and installation of instruments. Operational instructions explain the use of the digital instrument features and parameters. Fieldbus-specific information explains the installation and use of the instrument on that Fieldbus network. Related manuals are listed next and can be found at <u>https://rheonics.com/resources</u>

#### 5.2 OPC UA Foundation

The OPC Foundation is an organization that develops and maintains standards for open connectivity of industrial automation devices and systems. The foundation's primary goal is to ensure interoperability between various automation and control systems, regardless of the manufacturer. It oversees the development of the OPC (OLE for Process Control) standards, including the OPC Unified Architecture (OPC UA), which provides a framework for secure and reliable data exchange in industrial environments. The OPC Foundation supports collaboration between industry stakeholders to promote the adoption and implementation of these standards. More information can be found at: <a href="https://opcfoundation.org/">https://opcfoundation.org/</a>

## 5.3 Encryption modes

OPC UA offers several security modes: "None," "Sign," and "SignAndEncrypt." The "None" security mode can only be used with the None security profile and is disabled for all other

security profiles. The choice between "Sign" and "SignAndEncrypt" depends on the Cyber Security Management System (CSMS)

Allowed encryption modes are the following:

| Security Policy       | Description                                                                                                    | CSMS                                                                                                    |
|-----------------------|----------------------------------------------------------------------------------------------------|----------------------------------------------------------------------------------------------------|
| None                  | No security is applied.<br>The messages are<br>exchanged without any<br>encryption or signing.                                                                                           |                                                                                                    |
| Basic128Rsa15         | Uses 128-bit encryption<br>with RSA-15 for<br>message encryption and<br>signing. It provides a<br>basic level of security.                                                               | Suitable for<br>applications with<br>moderate security<br>requirements.                                                             |
| Basic256Sha26         | Uses 256-bit encryption<br>with SHA-256 for<br>message encryption and<br>signing. It provides a<br>higher level of security<br>than Basic128Rsa15.                                       | Suitable for<br>applications with<br>higher security<br>requirements.                                                               |
| Aes128_Sha366_RsaOaep | Uses AES-128 for<br>encryption, SHA-256 for<br>hashing, and RSA OAEP<br>for key exchange. It<br>provides robust security<br>by combining modern<br>encryption and hashing<br>algorithms. | Suitable for<br>applications requiring<br>strong security<br>measures, including<br>secure<br>communication and<br>data protection. |

Table 5. OPC UA encryption modes

# 6 Getting started with OPC UA

## 6.1 Components

- Coagutrack system
- OPC UA client. UA Expert
- Windows 10 64 bit
- Ethernet Switch

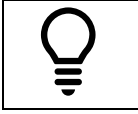

Below is a set of steps that show how to integrate the Coagutrack system with a OPC UA Expert as a reference, you can follow similar steps to integrate your preferred OPC UA Enabled device.

## 6.2 System Connections

Connect the Coagutrack system and the computer with the OPC UA client with an Ethernet Cable to the same Ethernet network (follow the Main Coagutrack Manual on how to assign IP).

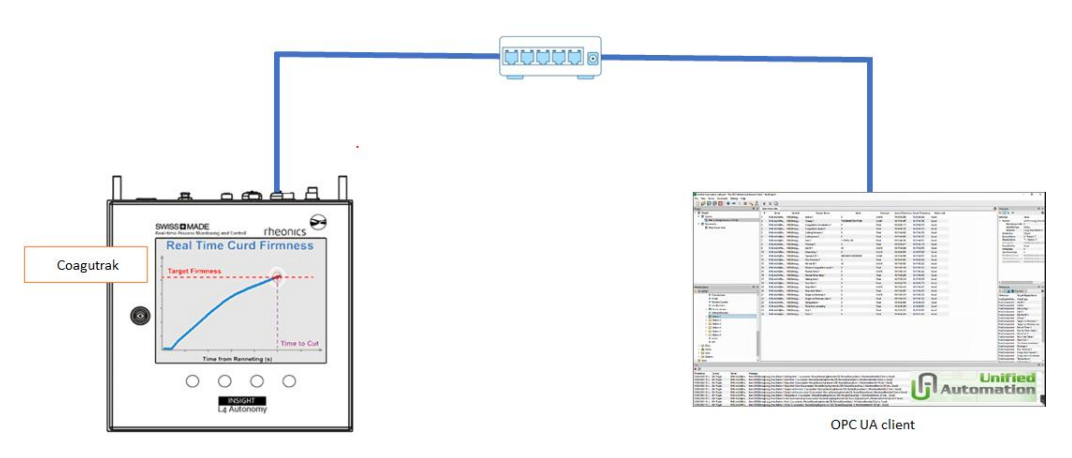

Figure 3. Coagutrack system connected to OPC UA Client

## 6.3 Adding a new server

Open UA Expert and add a new server.

# Coagutrack communication manual CTK-PRO-2412

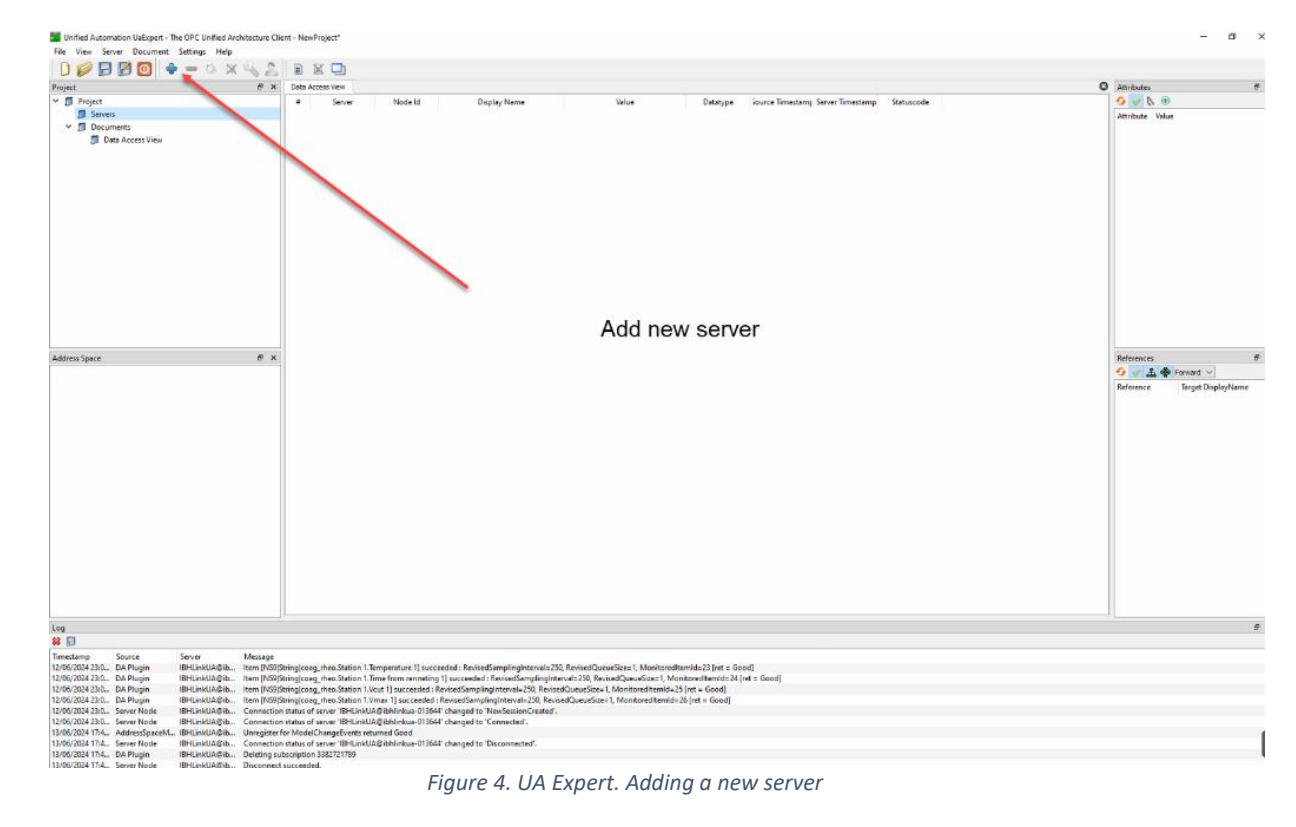

## 6.4 Selecting the Coagutrack server

When selecting the Coagutrack server, we can use the custom discovery and select the endpoint from the Coagutrack server based on the default configuration.

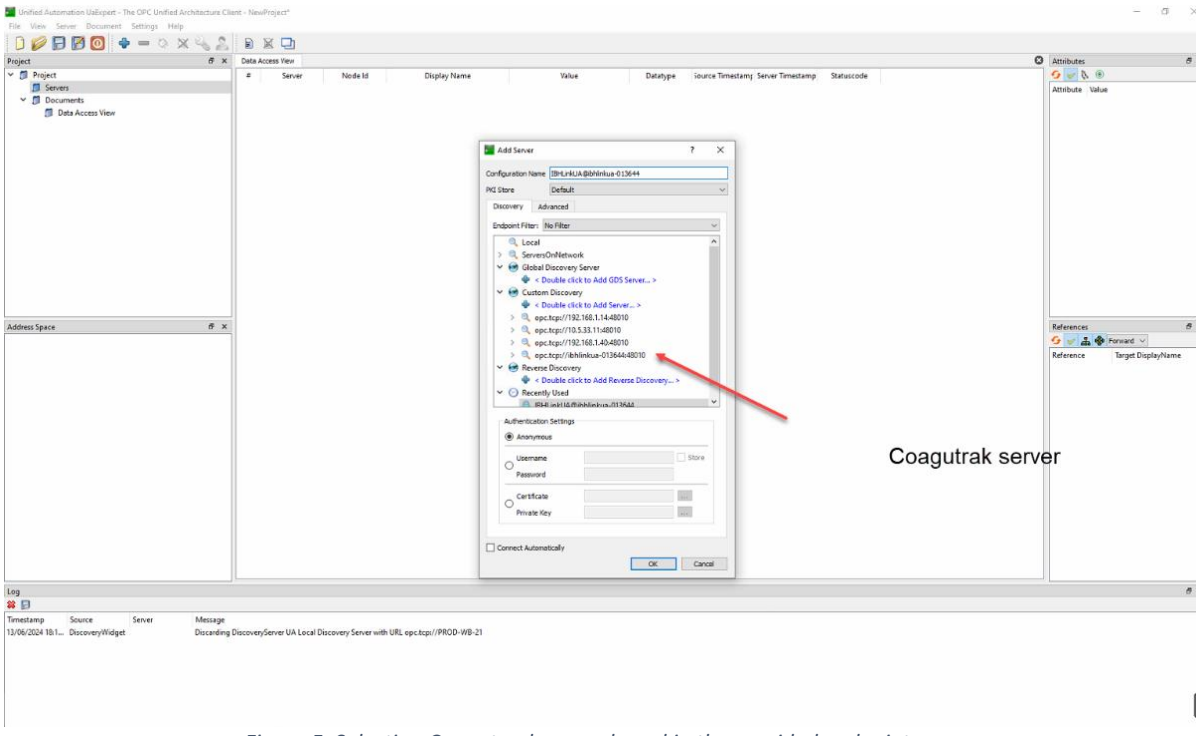

Figure 5. Selecting Coagutrack server based in the provided endpoint.

#### 6.5 Selecting the Security mode

Once the Coagutrack server has been selected, we can select the encryption and security level used for communication.

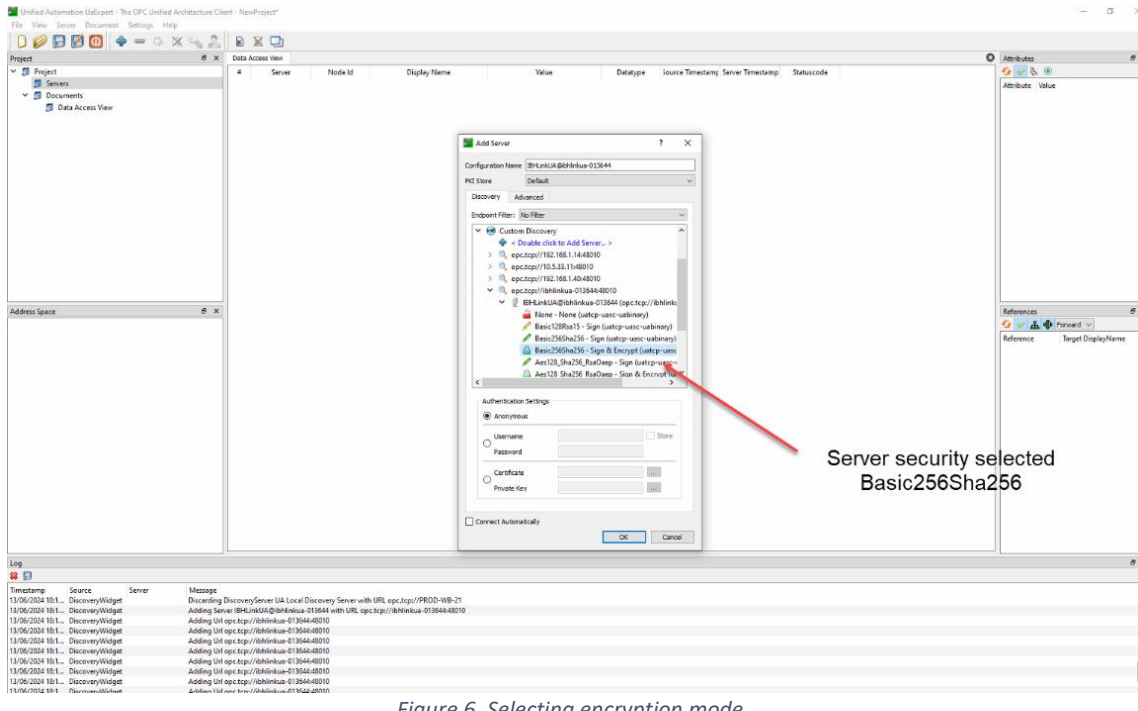

#### Figure 6. Selecting encryption mode.

## 6.6 Checking the Coagutrack version with UA expert

All Rheonics Coagutrack system can read configuration version for each control system. Available data like Software revision, hardware revision, Manufacturer and model is also available.

| 1                                    | 1122            | 10110-10110        | ALCO/CO. Co. I  |                              |                                       | 100.046      | 24.24.02.004   | 24.24.02.040 | 6    |                           |        |
|--------------------------------------|-----------------|--------------------|-----------------|------------------------------|---------------------------------------|--------------|----------------|--------------|------|---------------------------|--------|
|                                      | 10              | BHLINKUA           | NS9[String]     | Measuring 1                  | 1                                     | UINEI6       | 21:31:02.801   | 21:31:02.840 | Good | DisplayName               | , -    |
|                                      | 1               | I IBHLinkUA        | NS9[String]     | Operator ID 1                | 6081393814429200485                   | UInt64       | 21:31:02.852   | 21:31:03.090 | Good | Description               |        |
|                                      | 13              | 2 IBHLinkUA        | NS9 String      | Raw Firmness 1               | 59.2742                               | Float        | 21:31:32.561   | 21:31:32.608 | Good | ✓ Value                   |        |
|                                      | 1.              | B IBHLinkUA        | NS9[String]     | Ref Job ID 1                 | 42                                    | UInt16       | 21:31:02.951   | 21:31:03.090 | Good | SourceTimestamp           | 08/    |
|                                      | 14              | 1 IBHLinkUA        | NS9 String      | Relative Coagulation spee    | 0                                     | Float        | 21:31:03.002   | 21:31:03.090 | Good | SourcePicoseconds         | 0      |
|                                      | 15              | BHLinkUA           | NS9 String      | Rennet Timer 1               | 0                                     | UInt16       | 21:31:03.052   | 21:31:03.090 | Good | <                         | >      |
| Address Space                        | 6 × 16          | 5 IBHLinkUA        | NS9[String]     | Rennet Timer Value 1         | 0                                     | Float        | 21:31:03.103   | 21:31:03.341 | Good | References                | 8      |
| C market                             | 1               | BHLinkUA           | NS9[String]     | Setting time 1               | 0                                     | Float        | 21:31:03.155   | 21:31:03.341 | Good | G A model                 | -      |
|                                      | 18              | B IBHLinkUA        | NS9[String]     | Start Date 1                 | 1.72045e+09                           | Float        | 21:31:03.211   | 21:31:03.341 | Good | - A - Ponas +             |        |
| >  Error status                      | <b>1</b> 9      | BHLinkUA           | NS9 String      | Stop Alert 1                 | 0                                     | UInt16       | 21:31:03.268   | 21:31:03.341 | Good | Reference Target Dis      | splayN |
| <ul> <li>HardwareRevision</li> </ul> | 20              | BHLinkUA           | NS9[String]     | Stop Alert Value 1           | 0                                     | Float        | 21:31:03.318   | 21:31:03.341 | Good | HasTypeDefiniti PropertyT | ype    |
| <ul> <li>Manufacturer</li> </ul>     | 21              | IBHLinkUA          | NS9[String]     | Target cut firmness 1        | 0                                     | UInt16       | 21:31:03.368   | 21:31:03.591 | Good |                           |        |
| Model                                | 2               | BHLinkUA           | NS9[String]     | Target cut firmness value 1  | 0                                     | Float        | 21:31:03.419   | 21:31:03.591 | Good |                           |        |
| RevisionCounter                      | 2               | B IBHLinkUA_       | NS9 String      | Temperature 1                | 59.2742                               | Float        | 21:31:32.918   | 21:31:33.107 | Good |                           |        |
| SerialNumber                         | 24              | BHLinkUA           | NS9[String]     | Time from renneting 1        | 21216                                 | Float        | 21:31:31.643   | 21:31:31.858 | Good |                           |        |
| > Server version                     |                 | IBHLinkUA          | NS9[String]     | Vcut 1                       | 0                                     | Float        | 21:31:03.573   | 21:31:03.591 | Good |                           |        |
| SoftwareRevision                     | 21              | BHLINKUA           | NS9 String      | Manittraleabar               | Catariation and ha f                  | ound the th  | 21/2001511     | 21.21.02.041 | Send |                           |        |
| > 😂 Station 1                        | 2               | BHLinkUA           | NS9 Spindter    | oaguirak char                | acteristics can be i                  | ound, in ti  | ie addi        | ess spa      | Ce   |                           |        |
| > Station 2                          | 28              | BHLinkUA           | NS9IString]     | HardwareRevisio COTTE        | sponding to the Co                    | adutrak      | vstem          | 21:31:02.337 | Good |                           |        |
| > C Station 3                        | 25              | BHLinkUA           | NS9[String]     | Model                        | en', Coagutrak                        | LocalizedTex | 1 21:30.55.663 | 21:31:02.337 | Good |                           |        |
| > 😂 Station 4                        | ~ 30            | BHLinkUA           | NS9[String]     | SoftwareRevision             | 1                                     | String       | 21:30:55.663   | 21:31:17.137 | Good | ~                         |        |
| Log                                  |                 |                    |                 |                              |                                       |              |                |              |      |                           | 8      |
| ¥ 🖯                                  |                 |                    |                 |                              |                                       |              |                |              |      |                           |        |
| Timestamp Source Server              | Message         |                    |                 |                              |                                       |              |                |              |      |                           |        |
| 08/07/2024 Reference Pl IBHLinkUA.   | Browse succ     | eeded.             |                 |                              |                                       |              |                |              |      |                           |        |
| 08/07/2024 AddressSpa IBHLinkUA.     | . QascAddress   | SpaceModel::min    | meData          |                              |                                       |              |                |              |      |                           |        |
| 08/07/2024 DA Plugin                 | QascDaMod       | el:dropMimeDat     | a               |                              |                                       |              |                |              |      |                           |        |
| 08/07/2024 DA Plugin IBHLinkUA.      | . Found existin | ng subscription fo | or Serverid 2   |                              |                                       |              |                |              |      |                           |        |
| 09/07/2024 DA Bluein IBUI inti IA    | Itam (NICOIC)   | vinalman man C     | offusraDavielor | - SamplingInterval-250 Origi | aSize-1 DiscordOldert-1 Clientilandle | e-165        |                |              |      |                           |        |

Figure 7. Coagutrack version.

## 6.7 Adding Coagutrack Stations

A fully operational Coagutrack OPC UA system, integrated with an OPC UA client like UA Expert, allows users to visualize stations within the Coagutrack system and select the nodes they wish to monitor. This information can also be displayed by dragging and dropping the desired station from the Address Space menu to the main dashboard (see Figure 8).

# Coagutrack communication manual CTK-PRO-2412

#### Chapter 6 Getting started with OPC UA

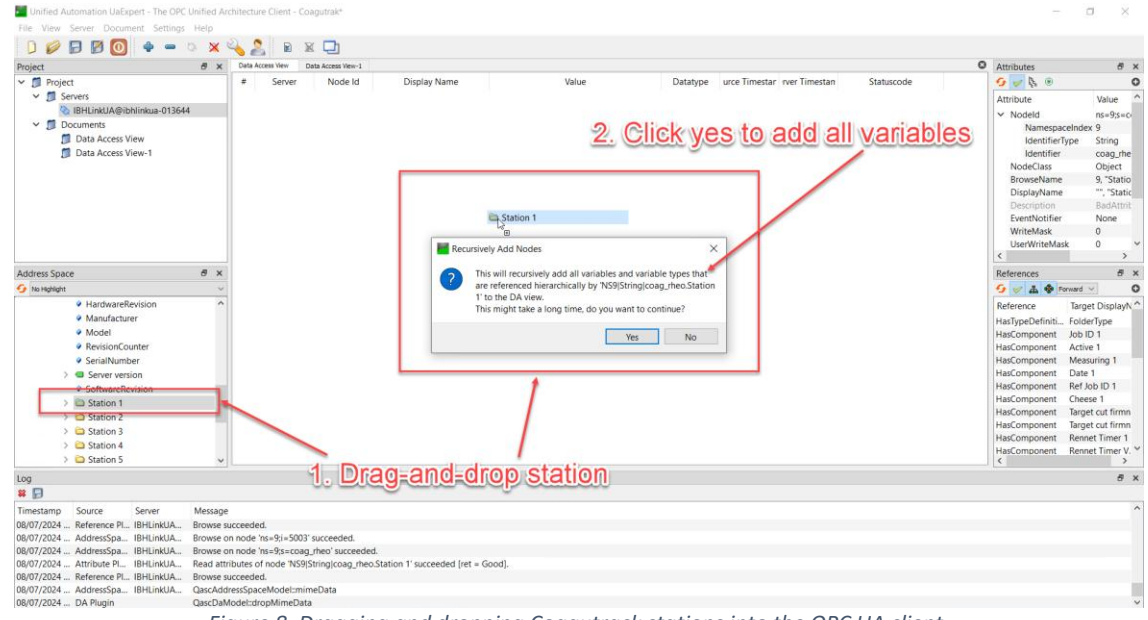

Figure 8. Dragging and dropping Coagutrack stations into the OPC UA client.

With this procedure now all readable variables are available in the OPC UA client and can be used for monitoring the coagulation process. See figure 9.

|              |                                |                |          | 11.                                                                                                    | 10 401           |                      |                                |                                    |                       |                   |               |      |            |     |            |             |              |
|--------------|--------------------------------|----------------|----------|----------------------------------------------------------------------------------------------------|------------------|----------------------|--------------------------------|------------------------------------|-----------------------|-------------------|---------------|------|------------|-----|------------|-------------|--------------|
| Project      |                                |                | ē ×      | Det                                                                                                    | Access View      | Data Access View-1   |                                |                                    |                       |                   |               |      |            | 0   | Attributes |             | 6 >          |
| ✓            | t                              |                |          |                                                                                                    | Server           | Node Id              | Display Name                   | Value                              | Datatype              | urce Timestar     | rver Timestar |      | Statuscode |     | 000        | ۲           | (            |
| 🛩 🗊 Se       | rvers                          |                |          | 1                                                                                                    | IBHLinkUA        | NS9 String           | Active 1                       | 1                                  | UInt16                | 16:29:21.602      | 16:29:21.850  | Good |            |     | Attribute  | Value       |              |
| 0            | IBHLinkUA@it                   | hlinkua-01364  | 4        | 2                                                                                                    | IBHLinkUA        | NS9 String           | Cheese 1                       | 7163086693731475488                | UInt64                | 16:29:21.614      | 16:29:21.850  | Good |            |     |            |             |              |
| Y 🗊 D        | ocuments                       |                |          | 3                                                                                                    | IBHLinkUA        | NS9 String           | Coagulation Acceleration 1     | -1.93692                           | Float                 | 16:30:09.521      | 16:30:09.623  | Good |            |     |            |             |              |
|              | Data Access V                  | liew           |          | 4                                                                                                    | IBHLinkUA        | NS9 String           | Coagulation Speed 1            | 4.85723                            | Float                 | 16:30:09.572      | 16:30:09.623  | Good |            |     |            |             |              |
|              | Data Access V                  | fiew-1         |          | 5                                                                                                    | IBHLinkUA        | NS9 String           | Cutting fimmess 1              | 0                                  | Float                 | 16:29:21.766      | 16:29:21.850  | Good |            |     |            |             |              |
|              |                                |                |          | 6                                                                                                    | IBHLinkUA        | NS9[String]          | Cutting time 1                 | 0                                  | Float                 | 16:29:21.816      | 16:29:21.850  | Good |            |     |            |             |              |
|              |                                |                |          | 7                                                                                                    | IBHLinkUA        | NS9 String           | Date 1                         | 1.72045e+09                        | Float                 | 16:29:21.867      | 16:29:22.101  | Good |            |     |            |             |              |
|              |                                |                |          | 8                                                                                                    | IBHLinkUA        | NS9 String _         | Firmness 1                     | 62.9405                            | Float                 | 16:30:10.081      | 16:30:10.122  | Good |            |     |            |             |              |
|              |                                |                |          | 9                                                                                                    | IBHLinkUA        | NS9[String]          | Job ID 1                       | 43                                 | UInt16                | 102321.967        | 16:29:22.101  | Good |            |     |            |             |              |
|              |                                |                |          | 10                                                                                                    | IBHLinkUA        | NS9[String]          | Measuring 1                    | 1                                  | UInt16                | 16:29:22.017      | 16:29:22.101  | Good | * 600      | cu. | roku       | cood        |              |
|              |                                |                |          | 11                                                                                                    | IBHLinkUA        | NS9[String]          | Operator ID 1                  | 6081393814429200485                | UInt64                | 16:29:22.068      | 16:29:22.101  | Good | Coa        | qui | lak I      | eau         |              |
|              |                                |                |          | 12                                                                                                    | IBHLinkUA        | NS9 String           | Raw Firmness 1                 | 62.8483                            | Float                 | 16:30:09.876      | 16:30:10.122  | Good |            | 9   | II.        |             |              |
|              |                                |                |          | 13                                                                                                    | IBHLinkUA        | NS9 String           | Ref Job ID 1                   | 42                                 | UInt16                | 16:29:22.169      | 16:29:22.352  | Good |            | d   | ata        |             |              |
| Address Spac | p.                             |                | đΧ       | 14                                                                                                    | IBHLinkUA        | NS9 String           | Relative Coagulation spee      | 0                                  | Float                 | 16:29:22.220      | 16:29:22:352  | Good |            | -   | References |             | 8.3          |
| Tan Hanharda |                                |                | ~        | 15                                                                                                    | IBHLinkUA        | NS9[String]          | Rennet Timer 1                 | 0                                  | UInt16                | 16:29:22.271      | 16:29:22.352  | Good |            |     | 6 - 2      | A Pressed 1 |              |
| • Man        | A Manufacture                  | Manufacturer ^ | 16       | IBHLinkUA                                                                                                    | NS9 String       | Rennet Timer Value 1 | 0                              | Float                              | 16:29:22.323          | 16:29:22.352      | Good          |      |            |     |            |             |              |
|              | · Manadal                      |                |          | 17                                                                                                    | IBHLinkUA        | NS9[String]          | Setting time 1                 | 0                                  | Float                 | 16:29:22.373      | 16:29:22.602  | Good |            |     | Reference  | large       | t Displayrea |
|              | Model                          |                |          | 18                                                                                                    | IBHLinkUA        | NS9 String           | Start Date 1                   | 1.72045e+09                        | Float                 | 16:29:22.424      | 16:29:22.602  | Good |            |     |            |             |              |
|              | RevisionCo                     | unter          |          | 19                                                                                                    | IBHLinkUA        | NS9 String           | Stop Alert 1                   | 0                                  | UInt16                | 16:29:22.477      | 16:29:22.602  | Good |            |     |            |             |              |
|              | <ul> <li>SerialNuml</li> </ul> | ber            |          | 20                                                                                                    | IBHLinkUA        | NS9 String           | Stop Alert Value 1             | 0                                  | Float                 | 16:29:22.528      | 16:29:22.602  | Good |            |     |            |             |              |
| . >          | Server ven                     | non            |          | 21                                                                                                    | IBHLinkUA        | NS9 String           | Target cut firmness 1          | 0                                  | UInt16                | 16:29:22.577      | 16:29:22.602  | Good |            |     |            |             |              |
|              | <ul> <li>SoftwareRe</li> </ul> | rvision        |          | 22                                                                                                    | IBHLinkUA        | NS9 String           | Target cut firmness value 1    | 0                                  | Float                 | 16:29:22.627      | 16:29:22.852  | Good |            |     |            |             |              |
| ,            | Station 1                      |                |          | 23                                                                                                    | IBHLinkUA        | NS9 String           | Temperature 1                  | 62.8483                            | Float                 | 16:30:09.977      | 16:30:10.122  | Good |            |     |            |             |              |
| 2            | Station 2                      |                |          | 24                                                                                                    | IBHLinkUA        | NS9 String           | Time from renneting 1          | 3132                               | Float                 | 16:30:10.232      | 16:30:10.373  | Good |            |     |            |             |              |
| >            | Station 3                      |                |          | 25                                                                                                    | IBHLinkUA        | NS9[String]          | Vcut 1                         | 0                                  | Float                 | 16:29:22.778      | 16:29:22.852  | Good |            |     |            |             |              |
| >            | Station 4                      |                |          | 26                                                                                                    | IBHLinkUA        | NS9 String           | Vmax 1                         | 62.8335                            | Float                 | 16:29:22.828      | 16:29:22.852  | Good |            |     |            |             |              |
| .>           | Station 5                      |                |          |                                                                                                    |                  |                      |                                | 10000                              | 0.000                 |                   |               |      |            |     |            |             |              |
| >            | Station 6                      |                | ~        |                                                                                                    |                  |                      |                                |                                    |                       |                   |               |      |            |     |            |             |              |
| 00           |                                |                |          |                                                                                                    |                  |                      |                                |                                    |                       |                   |               |      |            |     |            |             | 5 >          |
| <b>#</b> 9   |                                |                |          |                                                                                                    |                  |                      |                                |                                    |                       |                   |               |      |            |     |            |             |              |
| Timestamp    | Source                         | Server         | Message  |                                                                                                    |                  |                      |                                |                                    |                       |                   |               |      |            |     |            |             |              |
| 08/07/2024   | DA Plugin                      | IBHLinkUA      | Item INS | en INS9IStringIcoad rise Station 1 Tarriet out firmness value 11 oxcreeded - BevisedSamplingInterval_250, RevisedOueueSize=1: MonitoreditemId=22 fet = GoodE |                  |                      |                                |                                    |                       |                   |               |      |            |     |            |             |              |
| 08/07/2024   | DA Plugin                      | IBHLinkUA      | Item INS | 9 Strin                                                                                                    | iglcoag_rheo.S   | tation 1.Temper      | ature 1] succeeded : RevisedS  | amplingInterval=250, RevisedQueue  | Size=1, MonitoredItem | Id=23 [ret = Goo  | od]           |      |            |     |            |             |              |
| 08/07/2024   | DA Plugin                      | IBHLinkUA      | Item (NS | 9 Strin                                                                                                    | glcoag_rheo.S    | tation 1.Time fr     | om renneting 1) succeeded : R  | evisedSamplingInterval=250, Revise | dQueueSize=1, Monito  | rediternid=24 [re | et = Good]    |      |            |     |            |             |              |
| 08/07/2024   | DA Plugin                      | IBHLinkUA      | Item [NS | 9 Strin                                                                                                    | glooag_rheo.S    | tation 1.Vcut 1]     | succeeded : RevisedSamplingl   | Interval=250, RevisedQueueSize=1,  | MonitoreditemId=25 (m | rt = Good]        |               |      |            |     |            |             |              |
| 08/07/2024   | DA Plugin                      | IBHLinkUA      | Item (NS | 9 Strin                                                                                                    | igicoag_rheo.S   | tation 1.Vmax 1      | succeeded : RevisedSampling    | gInterval=250, RevisedQueueSize=1  | MonitoreditemId=26    | ret = Good]       |               |      |            |     |            |             |              |
| 08/07/2024   | Server Node                    | IBHLinkUA      | Connecti | ion sta                                                                                                    | tus of server 18 | BHLinkUA@ibhl        | inkua-013644" changed to "Ner  | wSessionCreated".                  |                       |                   |               |      |            |     |            |             |              |
| 08/07/2024   | Server Node                    | IRHI inkLIA    | Connecti | ion sta                                                                                                    | tus of server 18 | HI ink! IA @ibbl     | iniqua-013644" changed to "Con | nected'                            |                       |                   |               |      |            |     |            |             |              |

#### Figure 9. Coagutrack read variables.

# 6.8 Station and parameter visualization in UA expert

The following parameters (See table 6) can be visualized for each Coagutrack system.

| Name                   | Unit | Description                                                                     | Name                        | Unit    | Description                                                           |
|------------------------|------|---------------------------------------------------------------------------------|-----------------------------|---------|-----------------------------------------------------------------------|
| Job ID                 |      | Job ID of station                                                               | Start Date                  | UNIX    | Measurement<br>Start Date in<br>UNIX for<br>Station                   |
| Active                 |      | Active status of<br>Job ID of station<br>(0=Inactive,<br>1=Active)              | Time from renneting         | seconds | Seconds<br>passed since<br>start of the<br>measurement<br>for Station |
| Measuring              |      | Measuring status<br>of Job ID of<br>station<br>(0=NotMeasuring,<br>1=Measuring) | Firmness                    | сР      | Latest<br>Firmness<br>value Station                                   |
| Date                   | UNIX | Job creation date<br>in UNIX for<br>station (IEEE754<br>floating point)         | Raw<br>Firmness             | сР      | Latest Raw<br>Firmness<br>value for<br>Station                        |
| Ref Job ID             |      | Reference Job ID<br>for station                                                 | Coagulation<br>Speed        | cP/s    | Latest<br>Coagulation<br>Speed value<br>for Station                   |
| Cheese                 |      | Cheese name for<br>station (Limited<br>to 2 bytes)                              | Coagulation<br>Acceleration | cP/s^2  | Latest<br>Coagulation<br>Acceleration<br>value for<br>Station         |
| Operator               |      | Operator for<br>station (Limited<br>to 2 bytes)                                 | Temperature                 | ōC      | Latest<br>Temperature<br>value for<br>Station                         |
| Target Cut<br>Firmness |      | Target Cut<br>Firmness<br>Activation                                            | Setting Time                | seconds | Setting time<br>calculated<br>value for<br>Station                    |

|                                 |         | (0=Inactive,<br>1=Active)                                   |                                  |         |                                                |
|---------------------------------|---------|-------------------------------------------------------------|----------------------------------|---------|------------------------------------------------|
| Target Cut<br>Firmness<br>Value | сР      | Target Cut<br>Firmness Value<br>(IEEE754 floating<br>point) | Vmax                             | cP/s    | Maximum<br>Coag. Speed<br>value for<br>Station |
| Rennet<br>Timer                 |         | Rennet Timer<br>Activation<br>(0=Inactive,<br>1=Active)     | Cutting Time                     | seconds | Time of cut<br>value for<br>Station            |
| Rennet<br>Timer<br>Value        | seconds | Rennet Timer<br>Value (IEEE754<br>floating point)           | Cutting<br>Firmness              | сР      | Firmness<br>value at cut<br>for Station        |
| Stop Alert                      |         | Stop Alert<br>Activation<br>(0=Inactive,<br>1=Active)       | Vcut                             | cP/s    | Coag. Speed<br>at cut value<br>for Station     |
| Stop Alert<br>Value             | minutes | Stop Alert Value<br>(IEEE754 floating<br>point)             | Relative<br>Coagulation<br>Speed |         | Vcut/Vmax in<br>% value for<br>Station         |

Table 6. OPC UA Parameter station variables

## 6.9 Job Creation and Valve control

Using UA expert we can also create jobs and modify the overall station configuration, it is also possible to control alarms and valve opening. For more information contact Rheonics support team. This configuration can be found in the OPC UA client a **Create Job** and **Coil**.

| Project                             | F X Data Access Vew Data Access Vew-1                                                                           |       |          |                             |            | O Attributes    | 6                | × |
|-------------------------------------|----------------------------------------------------------------------------------------------------|-------|----------|-----------------------------|------------|-----------------|------------------|---|
| ✓ Ø Project                         | # Server Node Id Display Name                                                                                   | Value | Datatype | urce Timestar rver Timestan | Statuscode | 9 0 8 0         |                  | 0 |
| ✓                                   |                                                                                                    |       |          |                             |            | Attribute       | Value            | ~ |
| IBHLinkUA@ibhlinkua-013644          | 42                                                                                                    |       |          |                             |            | ✓ Nodeld        | ns=9;s=c         |   |
| ✓                                   |                                                                                                    |       |          |                             |            | Namespace       | Index 9          |   |
| Data Access View                    |                                                                                                    |       |          |                             |            | IdentifierTy    | pe String        |   |
| Data Access View-1                  |                                                                                                    |       |          |                             |            | Identifier      | coag_rhe         |   |
|                                     |                                                                                                    |       |          |                             |            | NodeClass       | Object           |   |
|                                     |                                                                                                    |       |          |                             |            | BrowseName      | 9, "Create       |   |
|                                     |                                                                                                    |       |          |                             |            | DisplayName     | ", "Creat        |   |
|                                     |                                                                                                    |       |          |                             |            | Description     | BadAttri         |   |
|                                     |                                                                                                    |       |          |                             |            | WriteMark       | None             |   |
|                                     |                                                                                                    |       |          |                             |            | UserWriteMask   | 0                | ÷ |
|                                     | No. of the second second second second second second second second second second second second second second se |       |          |                             |            | <               | >                |   |
| Address Space                       | Create Job                                                                                                    |       |          |                             |            | References      | 8                | × |
| 😼 No Highlight                      |                                                                                                    |       |          |                             |            | 5 🗸 🛦 👻 For     | w bwa            | 0 |
| ✓                                   | ^ ·                                                                                                    |       |          |                             |            | Reference       | Target DisplayN  | ^ |
| > 📾 Cheese                          |                                                                                                    |       |          |                             |            | HasTypeDefiniti | FolderType       |   |
| > 😅 Create                          |                                                                                                    |       |          |                             |            | HasComponent    | Station number   |   |
| > 🕲 Date                            |                                                                                                    |       |          |                             |            | HasComponent    | lob ID           |   |
| >   Description                     |                                                                                                    |       |          |                             |            | HasComponent    | Create           |   |
| > 🕲 Job ID                          |                                                                                                    |       |          |                             |            | HasComponent    | Date             |   |
| > 🙂 Operator                        |                                                                                                    |       |          |                             |            | HasComponent    | Ref Job ID       |   |
| > 📾 Ref Job ID                      |                                                                                                    |       |          |                             |            | HasComponent    | Cheese           |   |
| > 📟 Rennet Timer                    |                                                                                                    |       |          |                             |            | HasComponent    | Operator         |   |
| > 🐨 Rennet Timer Value              |                                                                                                    |       |          |                             |            | HasComponent    | Target out Cluma |   |
| > 😅 Station number                  |                                                                                                    |       |          |                             |            | HasComponent    | Target Cut Firm  | ¥ |
| > C Stop Alert                      | v                                                                                                    |       |          |                             |            | ¢               | >                |   |
| Log                                 |                                                                                                    |       |          |                             |            |                 | 5                | × |
| <b>#</b> 🔛                          |                                                                                                    |       |          |                             |            |                 |                  |   |
| Timestamp Source Server             | Message                                                                                                    |       |          |                             |            |                 |                  | ^ |
| 15/07/2024 AddressSpa IBHLinkUA     | Browse on node 'ns=9(i=5003' succeeded.                                                                         |       |          |                             |            |                 |                  |   |
| 15/07/2024 AddressSpa IBHLinkUA     | Browse on node 'ns=9;s=coag_rheo' succeeded.                                                                    |       |          |                             |            |                 |                  |   |
| 15/07/2024 AddressSpa IBHLinkUA     | Browse on node 'ns=9;s=coag_rheo.Create job' succeeded.                                                         |       |          |                             |            |                 |                  |   |
| 15/07/2024 Attribute PI IBHLinkUA   | Read attributes of node 'NS9 String coag_rheo.Create job' succeeded [ret = Goo                                  | d].   |          |                             |            |                 |                  |   |
| 15/07/2024 Keterence PL., IBHLinkUA | Browse succeeded.                                                                                               |       |          |                             |            |                 |                  |   |
| 15/07/2024 DA Plunin                | Dase DaModel: dronMimeData                                                                                      |       |          |                             |            |                 |                  | U |

Figure 10. Job creation and valve control

#### 6.10 Error status and description

Error status and description are also available in Coagutrack OPC UA. Those can be visualized in a OPC UA client by selecting the corresponding node(See Figure 11)

| Code | Description                                |
|------|--------------------------------------------|
| 5001 | Error creating job                         |
| 5002 | Job not started                            |
| 5003 | The cutting process could not be completed |
| 5004 | Job not stopped                            |
| 5005 | Control relay error                        |
|      |                                            |

Table 7. Error status and description.

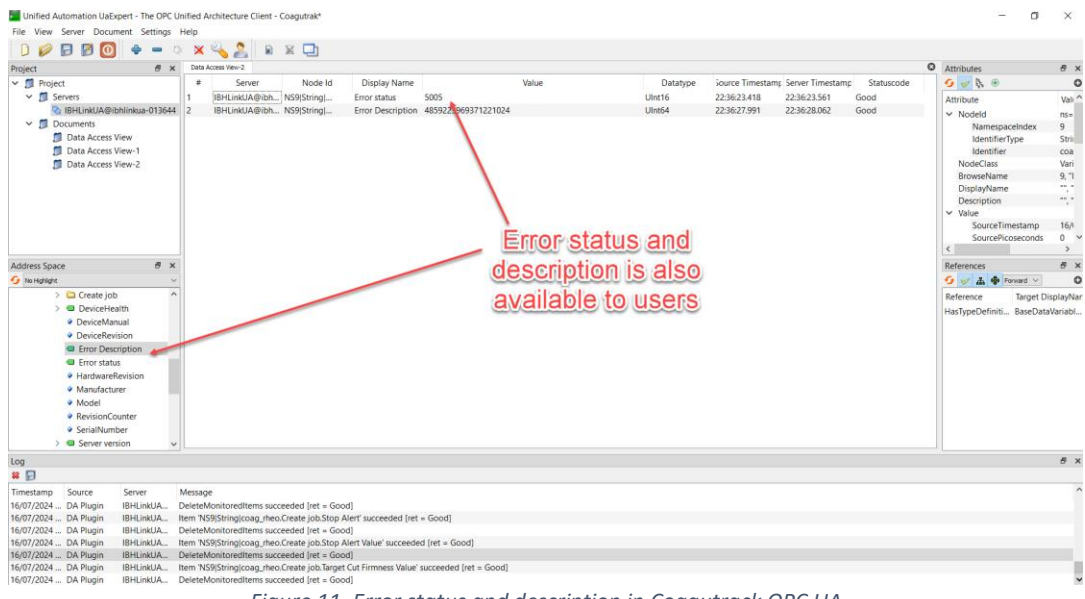

Figure 11. Error status and description in Coagutrack OPC UA

7 Profinet in Coagutrack

PROFINET is an open industrial Ethernet system based on international standards and part of IEC 61158 / IEC 61784-2, which defines what the signal looks like on the wire and what the medium accessing the wire has to do, it also uses industrial Ethernet as the physical layer (defined by IEEE802.3). It is a real-time communication protocol, meaning that devices can exchange data in real time with minimal delays. It is also a deterministic protocol, meaning that data is exchanged with predictable latency.

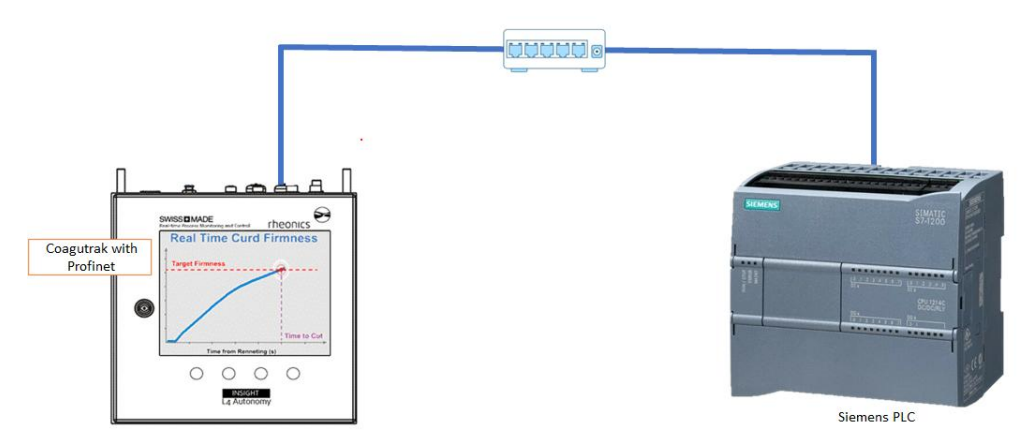

Figure 12. Coagutrack system connected to PROFINET network

#### 7.1 Reference to other instruments.

Manuals and guides for digital instruments are modular. General instructions give information about the functioning and installation of instruments. Operational instructions explain the use of the digital instrument features and parameters. Fieldbus-specific information explains the installation and use of the instrument on that Fieldbus network. Related manuals are listed next and can be found at <u>https://rheonics.com/resources</u>

## 7.2 PROFIBUS and PROFINET International (PI) association and Rheonics

The PROFIBUS and PROFINET International (PI) association is one of the largest automation organizations in the world and is responsible for PROFIBUS and PROFINET, two important automation technologies.

Rheonics is a member of the PI association as a vendor of hardware, software, and PROFINET-compatible systems.

#### 7.3 IO connection

The IO connections predefined in the GSDML file, offer cyclic connections to 5 Slots the following table lists the IO connections available in the GSDML file of the device, this configuration can vary depending on the number of stations used.

| Module<br>ID | Information |
|--------------|-------------|
| Module<br>1  | IN          |
| Module<br>2  | IN          |
| Module<br>3  | IN          |
| Module<br>4  | IN          |
| Module<br>5  | OUT         |

Table 8. IO connection table Profinet.

# 8 Getting started with PROFINET and Coagutrack

#### 8.1 Components

- CODESYS software installed
- Coaugtrak system with Profinet enabled
- <u>Rheonics GSD files</u> for Coagutrack systems
- IP address of the Coaugtrak systems
- CODESYS-compatible controller

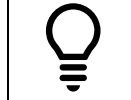

Below is a set of steps that show how to integrate the Coagutrack system with a Profinet network as a reference, you can follow similar steps to integrate your preferred Profinet Enabled device.

## 8.2 Installing GSDML file in Codesys

Download the GSD files from Rheonics Support Page and install them in the CODESYS Device Repository with the next steps:

- 1. Go to "Device Repository" in the Tools Menu.
- 2. Select the "Edit Locations" option.

3. Click on "Install" and indicate the path to the GSD files on the PC, write a name for the file, and click OK.

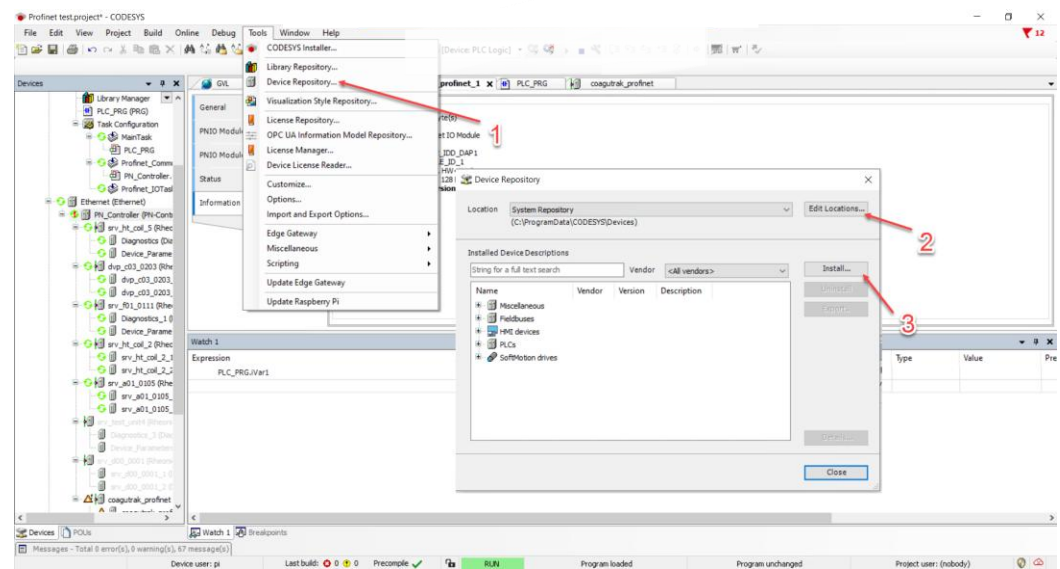

Figure 13. Adding Coagutrack GSDML file to the repository

| Library Manager W                                                                                                    | 4                                                                                       | uReabytes coagutrak_profinet_1 X                 | PLC_PRG          | coagutrai | c_profinet         |                                 |                                       |                |      |             |
|----------------------------------------------------------------------------------------------------|-----------------------------------------------------------------------------------------|--------------------------------------------------|------------------|-----------|--------------------|---------------------------------|---------------------------------------|----------------|------|-------------|
| PLC_PRG (PRG)                                                                                                    | General                                                                                 | 5 The bus is not running. The shown values are p | perhaps not acti | al        |                    |                                 |                                       |                |      |             |
| 🖹 🔂 🍪 MainTask                                                                                                    | PNIO Module I/O Mapping                                                                 | Find Filter S                                    | how all          |           |                    | - 🖶 Add FB for IO Channe        | el * Go to Instance                   |                |      |             |
| PLC_PRG                                                                                                    | PNIO Module JEC Objects                                                                 | Variable                                         | Mapping          | Channel   | Address<br>%IB3141 | Type<br>ARRAY [0., 127] OF BYTE | Current Value<br>Only subelements upd | Prepared Value | Unit | Description |
| PN_Controller.                                                                                                    | Setus                                                                                   | Application.GVL.Rheonics.rValue.Mzint2           |                  | Input[0]  | %83141             | BYTE                            | 16#00                                 |                |      |             |
| C C Ethemat (Ethemat)                                                                                                    |                                                                                         | Application.GVL.Rheonics.rValue.Mzint1           | ٠,               | Input[1]  | 9683142            | BYTE                            | 16#00                                 |                |      |             |
| = 1 PN Controller (PN-Cont                                                                                                    | 2 - Chinacon                                                                            | - **                                             |                  | Input[2]  | %IB3143            | BYTE                            | 16#00                                 |                |      |             |
| S G kill av X Cut                                                                                                    |                                                                                         | -**                                              |                  | Input[3]  | %IB3144            | BYTE                            | 16#00                                 |                |      |             |
| - 9 B Rb Conv                                                                                                    |                                                                                         | *                                                |                  | Input[4]  | %IB3145            | BYTE                            | 16#00                                 |                |      |             |
| O D Rate                                                                                                    |                                                                                         |                                                  |                  | Input[5]  | %183146            | BYTE                            | 16#00                                 |                |      |             |
| S O H dvp V Delete                                                                                                    |                                                                                         |                                                  |                  | Input[6]  | %183147            | BYTE                            | 16#00                                 |                |      |             |
| - G II Centre                                                                                                    |                                                                                         |                                                  |                  | Input[7]  | %183148            | BTIE                            | 16#00                                 |                |      |             |
| Add Obj                                                                                                    | ct                                                                                      | •                                                |                  |           |                    |                                 |                                       |                |      |             |
| Add Fold                                                                                                    | 8                                                                                       |                                                  |                  |           |                    |                                 | Application                           | Type           | Va   | ue          |
| Julii 101                                                                                                    | adas Disanasir                                                                          |                                                  |                  |           |                    |                                 | Device Applicatio                     | 0              |      |             |
| - O I Acknow                                                                                                    | uge blaghosis                                                                           |                                                  |                  |           |                    |                                 |                                       |                |      |             |
| C C C Acknow                                                                                                    | todaya Phrasesa anna Produksen a                                                        |                                                  |                  |           |                    |                                 |                                       |                |      |             |
|                                                                                                    | edge Diagnosis Subtree                                                                  |                                                  |                  |           |                    |                                 |                                       |                |      |             |
| Acknow                                                                                                    | edge Diagnosis Subtree                                                                  |                                                  |                  |           |                    |                                 |                                       |                |      |             |
| C C C C C C C C C C C C C C C C C C C                                                                                                    | edge Diagnosis Subtree<br>ct<br>ct With                                                 |                                                  |                  |           |                    |                                 |                                       |                |      |             |
| Acknow<br>Acknow<br>Collection<br>Collection<br>Collecti                                                                                                    | edge Diagnosis Subtree<br>ct<br>ct With<br>apping                                       |                                                  |                  |           |                    |                                 |                                       |                |      |             |
| Acknow<br>Acknow<br>Coll<br>Edit Obj<br>Edit 10 n<br>Edit 10 n<br>Import n                                                                                                    | edge Diagnosis Subtree<br>ct<br>ct With<br>apping<br>appings from CSV                   | 6                                                |                  |           |                    |                                 |                                       |                |      |             |
| Acknow<br>Acknow<br>Coll<br>Coll<br>Co | edge Diagnosis Subtree<br>ct<br>ct With<br>apping<br>appings from CSV<br>appings to CSV | 6                                                |                  |           |                    |                                 |                                       |                |      |             |
| Acknow<br>Acknow<br>Fill Pri<br>Edit Obj<br>Edit IOn<br>Edit IOn<br>Edit IOn                                                                                                    | edge Diagnosis Subtree<br>ct<br>ct With<br>appings<br>from CSV<br>pipings to CSV        | 6                                                |                  |           |                    |                                 |                                       |                |      |             |
| Acknow<br>Acknow<br>C II<br>C III<br>C IIII<br>C III<br>C IIII<br>C III<br>C III<br>C III<br>C III<br>C IIII<br>C IIII<br>C IIII<br>C IIII<br>C IIII<br>C IIII<br>C IIII<br>C IIII<br>C IIII<br>C IIII<br>C IIII<br>C IIII<br>C IIII<br>C IIII<br>C IIII<br>C IIII<br>C IIII<br>C IIII<br>C IIII<br>C IIII<br>C IIII<br>C IIII<br>C IIII<br>C IIII<br>C IIII<br>C IIIII<br>C IIIII<br>C IIIII<br>C IIIII<br>C IIIII<br>C IIIII<br>C IIIII<br>C IIIII<br>C IIIII<br>C IIIII<br>C IIIII<br>C IIIII<br>C IIIII<br>C IIIII<br>C IIIII<br>C IIIII<br>C IIIII<br>C IIIIII<br>C IIIIII<br>C IIIIII<br>C IIIIII<br>C IIIIII<br>C IIIIIII<br>C IIIIIII<br>C IIIIIII<br>C IIIIIII<br>C IIIIIIII<br>C IIIIIIIII<br>C IIIIIIIIII                                                                                                    | edge Dugnosis Subtree<br>ct<br>ct With<br>apping<br>appings from CSV<br>appings to CSV  | 6                                                |                  |           |                    |                                 |                                       |                |      |             |

5,6. Right-click on "PN\_Controller" and select "Scan for Devices"

Figure 14. Scanning devices

7. Wait some seconds until the software detects all connected devices (SME). If you have one or multiple devices connected, you can click "Copy All Devices to Project" or individually select the ones you want to add and click "Copy to Project".

| - <del>-</del>                                                                                                    | GVL 🔗 D                               | UT 😤 uRealBytes                                                                                                    | coagutrak_profinet_1                                 | K PLC_PRG          | coagut                  | rak_profinet      |                                  |                |                                   |                               |             |   |
|----------------------------------------------------------------------------------------------------|---------------------------------------|----------------------------------------------------------------------------------------------------|------------------------------------------------------|--------------------|-------------------------|-------------------|----------------------------------|----------------|-----------------------------------|-------------------------------|-------------|---|
| Library Manager     A     PLC PRG (PRG)                                                                                                    | General                               | Find                                                                                                    |                                                      | Filter Show all    |                         |                   | Add FB for IO                    | Channel *      | Go to Instance                    |                               |             |   |
| E 🗱 Task Configuration                                                                                                    | PNIO Module I/O M                     | Scan Devices                                                                                                    |                                                      |                    |                         |                   |                                  | o ×            | Current Value<br>belements upd    | Prepared Value Unit           | Description |   |
| PLC_PRG                                                                                                    | PNIO Module IEC C                     | Scanned Devices                                                                                                    |                                                      |                    |                         |                   |                                  |                |                                   |                               |             |   |
| Den Proline Controller.                                                                                                    | Status                                | Device name                                                                                                    | Device type                                          | Station Name       | ID number               | MAC Address       | IP Address                       | Subnet         | -                                 |                               |             |   |
|                                                                                                    |                                       | € dvp c03 0203                                                                                                    | Rheonics SMET                                        | srv-testunit3      | 16#00000001             | 70 B3 D5 D2 03 A6 | 192.168.1.25                     | 255.255        |                                   |                               |             |   |
| = 😏 🗊 Ethernet (Ethernet)                                                                                                    | Information                           | *- srv_ht_coil_2                                                                                                    | Rheonics SMET                                        | srv-ht-coil-3      | 16#00000001             | 70:83:D5:D2:AE:52 | 192.168.1.3                      | 255.255        |                                   |                               |             |   |
| = 🤹 📆 PN_Controller (PN-Cont                                                                                                    |                                       | i€- srv_f01_0111                                                                                                    | Rheonics SMET                                        | srv-srv-f01-0111   | 16#00000001             | 70:B3:D5:D2:03:A7 | 192.168.1.20                     | 255.255.       |                                   |                               |             |   |
| B G H srv_ht_col_5 (Rhee                                                                                                    |                                       | li€-srv_a01_0105                                                                                                    | Rheonics SMET                                        | srv-a01-0105       | 16#00000001             | 70.B3.D5.D2:12:11 | 192.168.1.13                     | 255.255.       |                                   |                               |             |   |
| Diagnostics (Dia                                                                                                    |                                       | li€- srv_ht_coil_5                                                                                                    | Rheonics SMET                                        | srv-ht-coil-5      | 16#00000001             | 70:B3:D5:D2:04:1C | 192.168.1.22                     | 255.255.       |                                   |                               |             |   |
| Device_Parame                                                                                                    |                                       | <ul> <li>coagutrak_profinet</li> </ul>                                                                                                    | MGate 5103 (serial_no_4739)                          | coagutrak-profinet | 16#02000000             | 00:90:E8:C2:CC:5F | 192.168.1.61                     | 255.255.       |                                   |                               |             |   |
|                                                                                                    |                                       |                                                                                                    |                                                      |                    |                         |                   |                                  |                |                                   |                               |             |   |
| = 😔 📋 dvp_c03_0203 (Rhe                                                                                                    |                                       |                                                                                                    | *                                                    |                    |                         |                   |                                  |                |                                   |                               |             |   |
| • • • • • • • • • • • • • • • • • • •                                                                                                    |                                       |                                                                                                    |                                                      |                    |                         |                   |                                  |                | latevariables Use                 | parent device setting         |             |   |
| =                                                                                                    |                                       |                                                                                                    |                                                      |                    | Ad                      | d Coad            | utrak                            |                | latevariables Use                 | parent device setting         |             |   |
| ○ ↓ dup_c03_0203 (Phe                                                                                                    |                                       |                                                                                                    |                                                      |                    | Ad                      | d Coag            | utrak                            |                | latevariables Use                 | parent device setting         |             |   |
| <ul> <li> <ul> <li></li></ul></li></ul>                                                                                                    |                                       |                                                                                                    |                                                      |                    | Ad                      | d Coag            | <u>utrak</u>                     |                | latevariables Use                 | parent device setting         |             |   |
| <ul> <li>I drg.c03_0203 (Pike</li> <li>I drg.c03_0203</li> <li>I drg.c03_0203</li> <li>I drg.c03_0</li></ul>                                                                                                    | Watch 1                               | ¢                                                                                                    |                                                      |                    | Ad                      | d Coag<br>syster  | utrak<br>n                       | >              | Jatevariables Use                 | parent device setting         |             | • |
| = ( ) 1 drp_c03_c003 (k/m                                                                                                    | Watch 1<br>Expression                 | ٢                                                                                                    |                                                      |                    | Ad                      | d Coag<br>syster  | utrak<br>n                       | >              | Jatevariables Use                 | parent device setting<br>Type | Value       | • |
| (*) U drg. 023,020 (*)     (*) drg. 023,0203,     (*) drg. 023,0203,     (*) drg. 023,0203,     (*) drg. 023,0203,     (*) drg. 023,0203,     (*) drg. 023,0203,     (*) drg. 023,0203,     (*) drg. 023,023,020,023,023,023,023,023,023,023,                                                                                                    | Watch 1<br>Expression<br>PLC_PRGJVar  | ¢<br>I&M Auto-IP <                                                                                                    | > Reset Blink LED Set Nam                            | e and IP _ Show or | ly unnamed statio       | d Coag<br>syster  | utrak<br>n                       | > project      | Application<br>Device.Appleation  | parent device setting<br>Type | Value       | • |
| = 6 kg drg_03_000 k kg<br>6 drg_03_000 kg<br>9 drg_03_000 kg<br>9 drg_03_000 kg<br>6 drg_03_000 kg<br>6 drg_00 kg<br>6 drg_00 kg<br>1 drg_00 kg<br>1 d                                                                                                    | Watch 1<br>Expression<br>PLC_PRGJVar  | < i>i&M Auto-IP < Product: RH test_unt3 SK                                                                                                    | > Reset Blink LED Set Nam<br>RV (0x0001)             | e and IP           | ly unnamed station      | d Coag<br>syster  | utrak<br>n<br>how differences to | > project      | Application<br>Device.Application | parent device setting         | Value       | • |
| = + + + + + + + + + + + + + + + + + + +                                                                                                    | Watch 1<br>Expression<br>PLC_PRGJVar  | K Iskin Auto-IP Keesense Product: RH test_unt3 59<br>Vender: Rheenics Graht<br>Role: PHO Device                                                                                                    | > Reset Blink LED Set Nam<br>RV (0x0001)<br>(0x0644) | e and IP           | ly unnamed statio       | d Coag<br>syster  | utrak<br>n<br>how differences to | > project      | Application<br>Device.Application | parent device setting         | Value       | • |
| = (+) d (+_0,01,003) (++<br>(-) d (+_0,01,003)<br>(-) d (+_0,01,003)<br>(-) d (+_0,01,003)<br>(-) d (-) d (-)                                                                                                    | Watch 1<br>Expression<br>PLC_PRGJVar  | K<br>I&M Auto-IP K<br>Product: RH test, unt3 S<br>Vendor: Rheenis GribH<br>Refe: PHE0 Device                                                                                                    | > Reset Blink LED Set Nam<br>RV (0x0001)<br>(0x0644) | e and IP . Show on | ly unnamed station      | d Coag<br>syster  | utrak<br>n<br>how differences to | > project      | Application<br>Device.Application | parent device setting         | Value       | • |
| = + ₩ d <sub>10</sub> , d0, 203 8 km<br>← 0 ₩ d <sub>10</sub> , d0, 203 8 km<br>← 0 ₩ d <sub>10</sub> , d1, 203 8 km<br>← 0 ₩ d <sub>10</sub> , d1, 11 km<br>← 0 ₩ d <sub>10</sub> , d1, 11 km<br>← 0 ₩ d <sub>10</sub> , d1, 12 km<br>← 0 ₩ d <sub>10</sub> , d1, 2 km<br>← 0 ₩ d <sub>10</sub> , d1, 2 km<br>← 0 ℝ d <sub>10</sub> , d1, 2 km<br>← 0 ₩ d <sub>10</sub> , d1, 2 km<br>← 0 ℝ d <sub>10</sub> , d1, 2 km<br>← 0 ℝ | Watch 1<br>Expression<br>PLC_PRGJVar  | €<br>I&M Auto-IP €↔                                                                                                    | > Reset Blink LED Set Nam<br>RV (0x0001)<br>(0x0644) | e and IP ( Show on | ly unnamed statio       | d Coag<br>syster  | utrak<br>n<br>how differences to | > project      | Application<br>Device Application | parent device setting<br>Type | Value       | • |
| = ← ₩ de_c01_003 Bite<br>← ∅ de_c01_003,<br>← ∅ de_c01_003,                                                                                                    | Watch 1<br>Expression<br>PLC_PRGJVer  | K ISM Auto-IP Ker<br>Product: RH test_unt1 Sf<br>Vendor: Rheenis GnHH<br>Rele: PHED Device<br>Scan Devices                                                                                                    | > Reset Blink LED Set Nam<br>RV (0x0001)<br>(0x0044) | e and IP   Show or | ly unnamed station      |                   | utrak<br>n<br>how differences to | ><br>o project | Application<br>Device.Application | parent device setting         | Value       | • |
| = + + y d <sub>10</sub> , c0, 203 Bev<br>← ( d <sub>10</sub> , c0, 203 Bev<br>← ( d <sub>10</sub> , c0, 203 Bev<br>←                                       | Watch 1<br>Expression<br>PLC_PRGJVar  | K<br>I&M Auto-IP K<br>Product: RH Lest_unt 30<br>Preduct: RHeart Jones Graht<br>Role: PHED Device<br>Scan Devices                                                                                                    | > Reset Blink LED Set Nam<br>ev (0x0041)<br>(0x0441) | e and IP _ Show or | Ad                      | d Coag<br>syster  | utrak<br>n<br>how differences to | > project      | Application<br>Device.Application | parent device setting         | Value       | • |
| = + ₩ d <sub>10</sub> , c0, 203 BHr<br>← ∅ d <sub>10</sub> , c0, 203 BHr<br>← ∅ d <sub>10</sub> , c0, 203, 203,<br>← ∅ d <sub>10</sub> , c0, 203, 204,<br>← ∅ d <sub>10</sub> , c0, 201, 201, 201,<br>← ∅ Decore, Parame<br>= − ∅ d <sub>10</sub> are 1A, cod, 2, 2<br>← ∅ d <sub>10</sub> are 1A, cod, 2, 2<br>← ∅ d <sub>10</sub> are 1A, cod, 2, 2<br>← ∅ d <sub>10</sub> are 1A, cod, 2, 2<br>← ∅ d <sub>10</sub> are 1A, cod, 2, 2<br>← ∅ d <sub>10</sub> are 1A, cod, 2, 3<br>← ∅ d <sub>10</sub> are 1A, cod, 2, 3<br>← ∅ d <sub>10</sub> are 1A, cod, 2, 4<br>← ∅ d <sub>10</sub> are 1A, cod, 2, 4<br>← ∅ d <sub>10</sub> are 1A, cod, 2, 4<br>← ∅ d                                                                                                    | Watch 1<br>Expression<br>PLC_PRG_IVar | EtM Auto-IP <<br>Product: RH test_un13 SP<br>Vender: Rheared and<br>Note: PHIC Device<br>Scan Devices                                                                                                    | > Reset Bink LED Set Nam<br>SV (0x0001)<br>(0x0044)  | e and IP . Show or | Ad<br>ty unnamed statio | d Coag<br>syster  | utrak<br>n<br>how differences to | > project      | Application<br>Device Application | parent device setting         | Value       | • |
| = + ₩ dr <sub>0</sub> , dt, 203 Biel<br>← ₩ dr <sub>0</sub> , dt, 203 Biel<br>← ₩ dr <sub>0</sub> , dt, 203 Biel<br>← ₩ dr <sub>0</sub> , dt, 203 Biel<br>← ₩ dr <sub>0</sub> , dt, 203 Biel<br>← ₩ dr <sub>0</sub> , dt, 21 Biel<br>← ₩ dr <sub>0</sub> , dt, 21 Biel<br>← ₩ dr <sub>0</sub> , dt, 21 Biel<br>← ₩ dr <sub>0</sub> , dt, 21 Biel<br>← ₩ dr <sub>0</sub> , dt, 21 Biel<br>← ₩ dr <sub>0</sub> , dt, 21 Biel<br>← ₩ dr <sub>0</sub> , dt, 20 Biel<br>← ₩ dr <sub>0</sub> , dt, 20 Biel                                         | Wetch 1<br>Expression<br>PLC_PRG.IVer | <     I&M Auto-IP ++ Product: RH tet_unt1 35     Wendor: RH tet_unt1 35     Wendor: RH tet_unt1 35     Scan Devices                                                                                                    | > Reset Blink LED Set Nam<br>RV (0x001)<br>(0x0644)  | e and IP . Show or | ly unnamed static       | d Coag<br>syster  | utrak<br>n<br>how differences to | > project      | Application<br>Device Application | parent device setting         | Value       | • |
| = 0 + 10 + 0,000 0 + 0 + 0 + 0,000 0 + 0 + 0 +                                                                                                    | Wath 1<br>Expression<br>PLC_PRGJVar   | c<br>RM Auto-IP ← →<br>Preder: Britest_ant12<br>Preder: Britest_ant12<br>P | > Reset Blink LED Set Nam<br>N (0x0644)              | e and IP . Show on | ly unnamed statio       | d Coag<br>syster  | utrak<br>n<br>how differences to | > project      | Application<br>Device.Application | parent device setting         | Value       | - |

Figure 15. Adding Coagutrack system to Profinet network

Upon successful addition of the devices, they will appear in the Project's tree. Verify each device has a unique IP address, station name and MAC address on the network. IP and MAC addresses on each device should be the same as the ones shown on the RCP software.

#### 8.3 Parameter byte table for Profinet Mapping

Coagutrack Profinet system transfer data frames based in the configuration prepared for the system see Table 8.

Each variable must be mapped accordingly to get the correct value for the input data. Each Coagutrack system delivers data of error status and the station parameters and those are divided in modules. A maximum of 3 stations are allowed in Profinet. Only the 3 first modules are used for parameter reading.

Coagutrack data is distributed as follows in 4 different modules:

#### Module 1:

| Coagutrack variable            | Index | Data format    | Bytes | Word          |
|--------------------------------|-------|----------------|-------|---------------|
|                                |       |                |       | endianness    |
| Error Status                   | 0     | Unsigned Int16 | 2     |               |
| Job ID 1                       | 2     | Unsigned Int16 | 2     | N/A           |
| Active 1                       | 4     | Unsigned Int16 | 2     | N/A           |
| Measuring 1                    | 6     | Unsigned Int16 | 2     | N/A           |
| Date 1                         | 8     | Float32        | 4     | Little Endian |
| Ref Job ID 1                   | 12    | Unsigned Int16 | 2     | N/A           |
| Cheese 1                       | 14    | Unsigned Int16 | 2     |               |
| Operator 1                     | 16    | Unsigned Int16 | 2     |               |
| Target Cut Firmness            | 18    | Unsigned Int16 | 2     | N/A           |
| Target Cut Firmness<br>Value 1 | 20    | Float32        | 4     | Little Endian |
| Rennet Timer 1                 | 24    | Unsigned Int16 | 2     | N/A           |
| Rennet Timer Value             | 26    | Float32        | 4     | Little Endian |
| Stop Alert 1                   | 30    | Unsigned Int16 | 2     | N/A           |
| Stop Alert Value 1             | 32    | Float32        | 4     | Little Endian |
|                                | 36    | Reserved       | 2     |               |
| Start Date 1                   | 38    | Float32        | 4     | Little Endian |
| Time from<br>renneting 1       | 42    | Float32        | 4     | Little Endian |
| Firmness 1                     | 46    | Float32        | 4     | Little Endian |
| Raw Firmness 1                 | 50    | Float32        | 4     | Little Endian |
| Coagulation Speed 1            | 54    | Float32        | 4     | Little Endian |
| Coagulation<br>Acceleration 1  | 58    | Float32        | 4     | Little Endian |
| Temperature 1                  | 62    | Float32        | 4     | Little Endian |
| Setting Time 1                 | 66    | Float32        | 4     | Little Endian |
| Vmax 1                         | 70    | Float32        | 4     | Little Endian |
| Cutting Time 1                 | 74    | Float32        | 4     | Little Endian |
| Cutting Firmness 1             | 78    | Float32        | 4     | Little Endian |
| Vcut 1                         | 82    | Float32        | 4     | Little Endian |
| Relative<br>Coagulation Speed  | 86    | Float32        | 4     | Little Endian |
| Job ID 2                       | 90    | Unsigned Int16 | 2     | N/A           |

| Active 2    | 92 | Unsigned Int16 | 2 | N/A           |
|-------------|----|----------------|---|---------------|
| Measuring 2 | 94 | Unsigned Int16 | 2 | N/A           |
| Date 2      | 96 | Float32        | 4 | Little Endian |

#### Module 2:

| Coagutrack variable                | Index | Data format    | Bytes | Word          |
|------------------------------------|-------|----------------|-------|---------------|
|                                    |       |                |       | Endianness    |
| Ref Job ID 2                       | 0     | Unsigned Int16 | 2     | N/A           |
| Cheese 2                           | 2     | Unsigned Int16 | 2     |               |
| Operator 2                         | 4     | Unsigned Int16 | 2     |               |
| Target Cut Firmness<br>2           | 6     | Unsigned Int16 | 2     | N/A           |
| Target Cut Firmness<br>Value 2     | 8     | Float32        | 4     | Little Endian |
| Rennet Timer 2                     | 12    | Unsigned Int16 | 2     | N/A           |
| Rennet Timer Value<br>2            | 14    | Float32        | 4     | Little Endian |
| Stop Alert 2                       | 18    | Unsigned Int16 | 2     | N/A           |
| Stop Alert Value 2                 | 20    | Float32        | 4     | Little Endian |
|                                    | 24    | Reserved       | 2     |               |
| Start Date 2                       | 26    | Float32        | 4     | Little Endian |
| Time from<br>renneting 2           | 30    | Float32        | 4     | Little Endian |
| Firmness 2                         | 34    | Float32        | 4     | Little Endian |
| Raw Firmness 2                     | 38    | Float32        | 4     | Little Endian |
| Coagulation Speed<br>2             | 42    | Float32        | 4     | Little Endian |
| Coagulation<br>Acceleration 2      | 46    | Float32        | 4     | Little Endian |
| Temperature 2                      | 50    | Float32        | 4     | Little Endian |
| Setting Time 2                     | 54    | Float32        | 4     | Little Endian |
| Vmax 2                             | 58    | Float32        | 4     | Little Endian |
| Cutting Time 2                     | 62    | Float32        | 4     | Little Endian |
| <b>Cutting Firmness 2</b>          | 66    | Float32        | 4     | Little Endian |
| Vcut 2                             | 70    | Float32        | 4     | Little Endian |
| Relative<br>Coagulation Speed<br>2 | 74    | Float32        | 4     | Little Endian |
| Job ID 3                           | 78    | Unsigned Int16 | 2     | N/A           |
| Active 3                           | 80    | Unsigned Int16 | 2     | N/A           |
| Measuring 3                        | 82    | Unsigned Int16 | 2     | N/A           |
| Date 3                             | 84    | Float32        | 4     | Little Endian |
| Ref Job ID 3                       | 88    | Unsigned Int16 | 2     | N/A           |
| Cheese 3                           | 90    | Unsigned Int16 | 2     |               |

#### Module 3:

| Coagutrack variable                | Index | Data format    | Bytes | Word          |
|------------------------------------|-------|----------------|-------|---------------|
|                                    |       |                |       | Endianness    |
| Cheese 3                           | 0     | Unsigned Int16 | 2     |               |
| Operator 3                         | 2     | Unsigned Int16 | 2     |               |
| Target Cut Firmness<br>3           | 4     | Unsigned Int16 | 2     | N/A           |
| Target Cut Firmness<br>Value 3     | 6     | Float32        | 4     | Little Endian |
| Rennet Timer 3                     | 10    | Unsigned Int16 | 2     | N/A           |
| Rennet Timer Value<br>3            | 12    | Float32        | 4     | Little Endian |
| Stop Alert 3                       | 16    | Unsigned Int16 | 2     | N/A           |
| Stop Alert Value 3                 | 18    | Float32        | 4     | Little Endian |
|                                    | 22    | Reserved       | 2     |               |
| Start Date 3                       | 24    | Float32        | 4     | Little Endian |
| Time from<br>renneting 3           | 28    | Float32        | 4     | Little Endian |
| Firmness 3                         | 32    | Float32        | 4     | Little Endian |
| Raw Firmness 3                     | 36    | Float32        | 4     | Little Endian |
| Coagulation Speed<br>3             | 40    | Float32        | 4     | Little Endian |
| Coagulation<br>Acceleration 3      | 44    | Float32        | 4     | Little Endian |
| Temperature 3                      | 48    | Float32        | 4     | Little Endian |
| Setting Time 3                     | 52    | Float32        | 4     | Little Endian |
| Vmax 3                             | 56    | Float32        | 4     | Little Endian |
| Cutting Time 3                     | 60    | Float32        | 4     | Little Endian |
| Cutting Firmness 3                 | 64    | Float32        | 4     | Little Endian |
| Vcut 3                             | 68    | Float32        | 4     | Little Endian |
| Relative<br>Coagulation Speed<br>3 | 72    | Float32        | 4     | Little Endian |

For holding registers mappings contact the Rheonics Support team.

# 9 Profibus in Coagutrack

PROFIBUS (Process Field Bus) is a standardized fieldbus communication protocol widely used in industrial automation and process control. It is based on IEC 61158 and IEC 61784 standards, which define fieldbus communication technologies and their specific protocol implementations, including signal characteristics and medium access requirements. Using serial communication over RS-485 or fiber optic networks, it enables efficient data exchange between industrial devices like sensors, controllers, and actuators.

Although considered a predecessor to PROFINET, PROFIBUS remains widely used due to its reliability, compatibility with legacy systems, and proven performance all over the world. Coaugtrack systems can use 1 or more converters depending of the number of stations available.

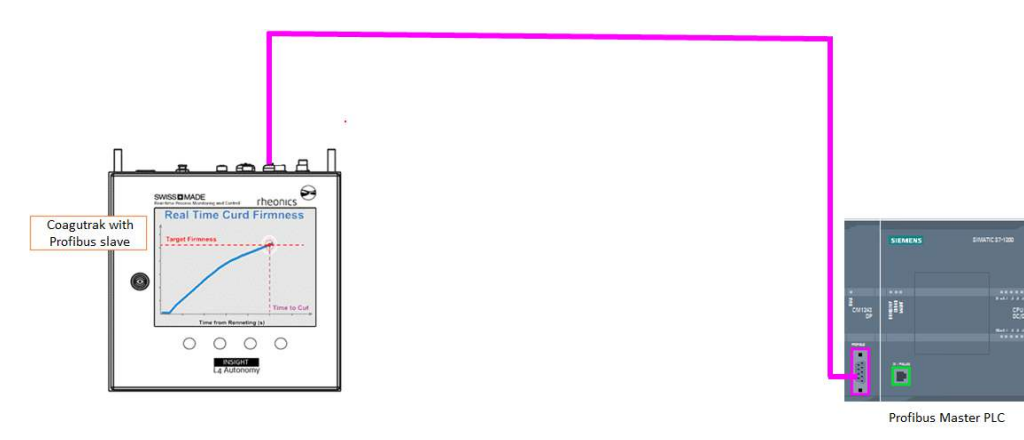

Figure 16. Coagutrack system connected to Profibus network

## 9.1 Reference to other instruments.

Manuals and guides for digital instruments are modular. General instructions give information about the functioning and installation of instruments. Operational instructions explain the use of the digital instrument features and parameters. Fieldbus-specific information explains the installation and use of the instrument on that Fieldbus network. Related manuals are listed next and can be found at <u>https://rheonics.com/resources</u>

# 9.2 PROFIBUS and PROFINET International (PI) association and Rheonics

PROFIBUS (Process Field Bus) is a standardized fieldbus communication protocol widely used in industrial automation and process control. It is based on IEC 61158 and IEC 61784 standards, which define fieldbus communication technologies and their specific protocol implementations, including signal characteristics and medium access requirements. Using serial communication over RS-485 or fiber optic networks, it enables efficient data exchange between industrial devices like sensors, controllers, and actuators. Although considered a predecessor to PROFINET, PROFIBUS remains widely used due to its reliability, compatibility with legacy systems, and proven performance all over the world.

#### 9.3 IO connection

The IO connections predefined in the GSD file, offer cyclic connections to 3 Slots that contains

each station parameters(Addressing to each IO device will contain different modules depending on the number of stations, each station follows the same addressing). The following table lists the IO connections available in the GSD file of the device:

| Module<br>ID                  | Information | Size |
|-------------------------------|-------------|------|
| Module<br>1                   | IN          | 2    |
| Module<br>2<br>(Station<br>1) | IN          | 88   |
| Module<br>3<br>(Station<br>2) | IN          | 88   |
| Module<br>4                   | IN          | 34   |
| Module<br>5                   | OUT         | 62   |
| Module<br>6                   | OUT         | 6    |
| Module<br>7                   | OUT         | 6    |

Table 9. IO connection table Profibus. Slave 1.

| Module<br>ID                  | Information | Size |  |
|-------------------------------|-------------|------|--|
| Module<br>1<br>(Station<br>3) | IN          | 88   |  |
| Module<br>3<br>(Station<br>4) | IN          | 88   |  |

Table 10. IO connection table Profibus. Slave 2.

# **10 Getting started with PROFIBUS and Coagutrack**

#### 10.1 Components

• TIA portal software

- Rheonics GSD files for Coagutrack systems
- Profibus device address
- S7-1200 with CM 1243-5 Master module
- Profibus cable prepared with Profibus connector

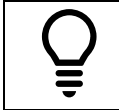

Below is a set of steps that show how to integrate the Coagutrack system with a Profibus network as a reference, you can follow similar steps to integrate your preferred Profibus Enabled device.

## 10.2 Import the MGate 5111 GSD File

A GSD file is a standardized text file that defines the communication parameters of a PROFIBUS or PROFINET device. For the Moxa MGate 5111, it contains details such as device identification, supported baud rates, diagnostic data length, and I/O module configurations. This information is essential for integrating and configuring the MGate 5111 into a PROFIBUS network using TIA Portal.

1, To import the device's GSD file, go to **Options** and select **Manage General Station Description files (GSD)**. Locate the folder containing the GSD file, and TIA Portal will install it into the project, allowing you to add the device to the diagram.

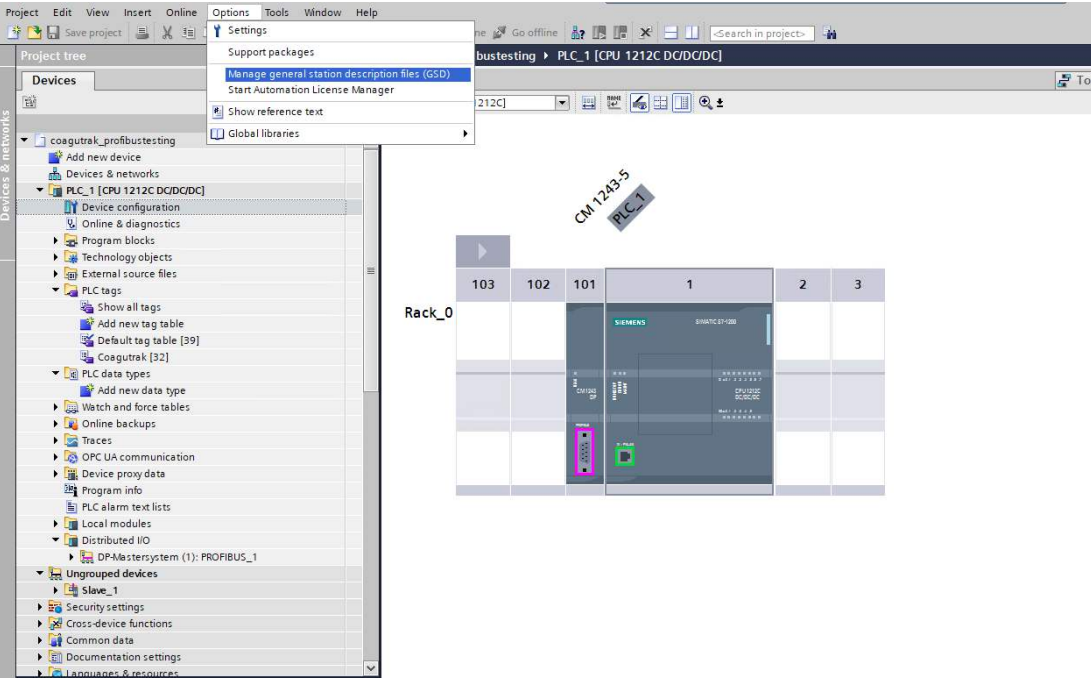

Figure 17. TIA Portal - Import MGate 5111 GSD File

2, Once the GSD file is installed, the new device (Moxa) can be found at Hardware **Catalog**, inside **Other field devices**. Double click it to add the moxa device to the diagram.

| coagutrak_prolibustesting + PLC_1 [CPU 1212C DC/DC/DC] | _#=>                                       | Hardware catalog 📰 🕄 🕨                                                                                                    |
|--------------------------------------------------------|--------------------------------------------|----------------------------------------------------------------------------------------------------|
|                                                        | Topology view 👗 Network view 📑 Device view | Options                                                                                                    |
| 🗄 [R.C. 1] (RI 1212C] 🕢 🗐 🔡 🛃 🖽 📆 🕀 🛓                  | 3                                          | 2                                                                                                    |
|                                                        |                                            | w Catalon                                                                                                    |
|                                                        |                                            | and not                                                                                                    |
| 865                                                    |                                            |                                                                                                    |
| 32                                                     |                                            | Pitter Prote: 2/4/5                                                                                                    |
| N <sup>20</sup>                                        |                                            | - The second second sec |
| Cr 🚫                                                   |                                            | PC systems                                                                                                    |
|                                                        |                                            | 🕨 🧰 Drives & starters 👘 👘                                                                                                    |
|                                                        |                                            | Retwork components                                                                                                    |
|                                                        |                                            | Detecting & Monitoring                                                                                                    |
| 103 102 101 1 2 3                                      |                                            | Distributed I/O                                                                                                    |
| Rack_0                                                 |                                            | Power supply and distribution                                                                                                    |
| State Constraint                                       |                                            | T Other field devices                                                                                                    |
|                                                        |                                            | Additional Ethemet devices                                                                                                    |
|                                                        |                                            | + D PROFINETIO                                                                                                    |
| Barris 288 cruns                                       |                                            | • 📴 PROFIBUS OP                                                                                                    |
| au date                                                |                                            | • 💷 Drives                                                                                                    |
|                                                        |                                            | • Encoders                                                                                                    |
|                                                        |                                            | Gatewoys                                                                                                    |
|                                                        | 8                                          | - With Maria Milata 5111 Photes                                                                                                    |
|                                                        |                                            | - Mi Kead module                                                                                                    |
|                                                        |                                            | Moxa MGateS111 3                                                                                                    |
|                                                        |                                            | III Universal module                                                                                                    |
|                                                        |                                            | input: 1 Byte                                                                                                    |
|                                                        |                                            | input: 2 Bytes                                                                                                    |
|                                                        |                                            | input: 3 Bytes                                                                                                    |
|                                                        |                                            | input: 4 Bytes                                                                                                    |
|                                                        |                                            | right S Byer                                                                                                    |
|                                                        |                                            | input 7 Bytes                                                                                                    |
|                                                        |                                            | Input: 8 Bytes                                                                                                    |
|                                                        |                                            | In Viput: 9 Bytes                                                                                                    |
|                                                        |                                            | Input: 10 Bytes                                                                                                    |
|                                                        |                                            | input: 11 Bytes                                                                                                    |
|                                                        |                                            | input: 12 Bytes                                                                                                    |
|                                                        |                                            | Input: 13 Bytes                                                                                                    |
|                                                        |                                            | rout 14 Bytes                                                                                                    |
|                                                        |                                            | input: 15 Bytes                                                                                                    |
|                                                        |                                            | nout 17 Bytes                                                                                                    |
|                                                        | × .                                        | ctivate Wind Wat 188yes                                                                                                    |
| ¢ 0                                                    | > 138%. 💌 🕂 🤁                              | A Bettings to Activate Windows                                                                                                    |
|                                                        | Properties Linfo Diagnostics               | > Information                                                                                                    |

Figure 18. TIA Portal - Add New MGate 5111 Device

3, The Moxa will be added to the Network View diagram. To create the Profibus Network, drag one port to the another to create a connection.

Make sure to add the Profibus Address set on the Coagutrack system.

| Project tree III                        | s7400coagutrak25111 ⊁ Devices & networks                | _ • •                                          |
|-----------------------------------------|---------------------------------------------------------|------------------------------------------------|
| Devices                                 |                                                         | 🛃 Topology view 🛛 🚠 Network view 📑 Device view |
| 19                                      | ' 💦 Network 🚺 Connections HM cannection 🔹 🖭 🐺 🐨 🎞 🗐 🔍 ± | 3                                              |
|                                         |                                                         | ^                                              |
| <ul> <li>57400coagutrak25111</li> </ul> |                                                         |                                                |
| Add new device                          |                                                         |                                                |
| 📥 Devices & networks                    | PLC 1 Slave 1 Slave 2                                   |                                                |
| PLC_1 [CPU 414-3 DP]                    | CO A 14-5 DP MOXE MGERES 1                              | -                                              |
| Device configuration                    |                                                         |                                                |
| 😵 Online & diagnostics                  |                                                         |                                                |
| Program blocks                          |                                                         |                                                |
| Technology objects                      | PROFIBUS_1                                              |                                                |
| External source files                   |                                                         |                                                |
| PLC tags                                |                                                         |                                                |
| <ul> <li>Des PLC data types</li> </ul>  |                                                         |                                                |
| Watch and force tables                  |                                                         |                                                |
| Doline backups                          |                                                         |                                                |
| Device proxy data                       |                                                         |                                                |
| Program info                            |                                                         |                                                |
| 🕞 PLC supervisions & alarms             |                                                         |                                                |
| PLC alarm text lists                    |                                                         |                                                |
| Local modules                           |                                                         |                                                |
| Distributed I/O                         |                                                         |                                                |
| Ungrouped devices                       |                                                         |                                                |
| Slave_1                                 |                                                         |                                                |
| Image: Slave_2                          |                                                         |                                                |
| Security settings                       |                                                         |                                                |
| Cross-device functions                  |                                                         |                                                |
| Common data                             |                                                         |                                                |
| Documentation settings                  |                                                         |                                                |
| Languages & resources                   |                                                         |                                                |
| Version control interface               |                                                         |                                                |
| Online access                           |                                                         |                                                |
| Card Reader/USB memory                  |                                                         |                                                |
| ✓ Details view                          |                                                         |                                                |
| Module                                  | 4                                                       |                                                |
| Name                                    |                                                         | ×                                              |
| IN Device configuration                 |                                                         | > 100%                                         |

Figure 19. TIA Portal -PROFIBUS Configuration

4, The PROFIBUS modules must be added as inputs in the project. While the GSD file adds the Moxa device and provides information about available module types and sizes (see figure 20), the actual modules should be manually added to the appropriate device slots. Ensure that the number and sizes of these modules match the PROFIBUS mapping configured on the **MGate 5111** to enable communication.

#### Chapter 10 Getting started with PROFIBUS and Coagutrack

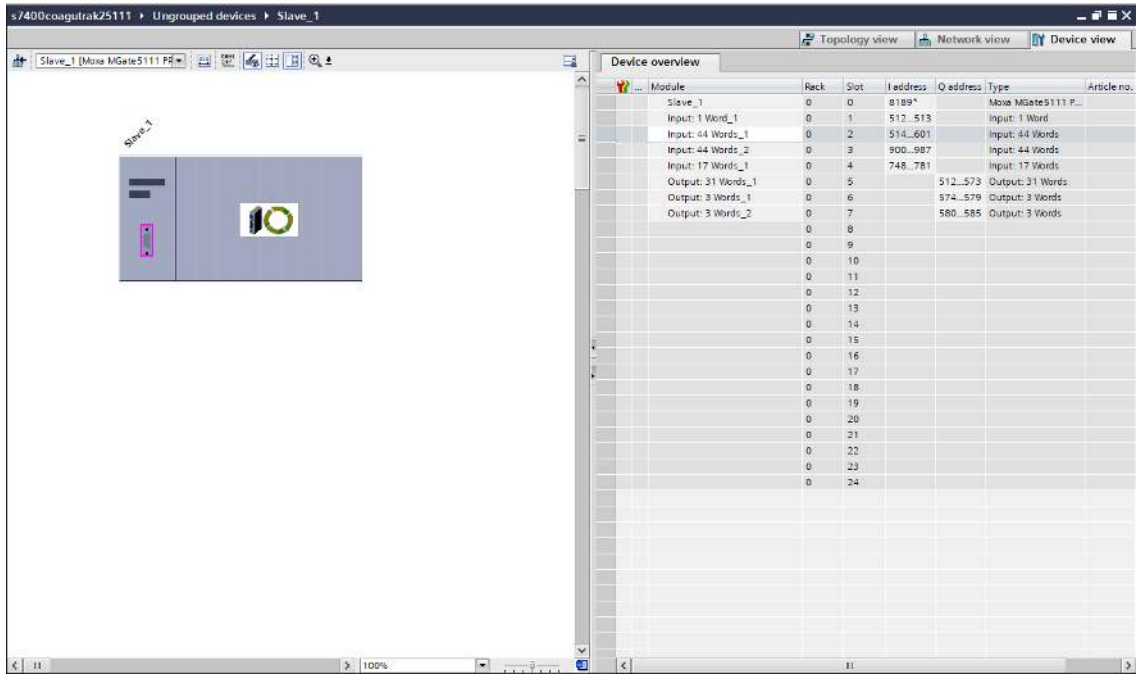

Figure 20. TIA Portal - MGate 5111 PROFIBUS Module Inputs

5, All modules read by the S7-1200 are mapped to specific addresses assigned when the PROFIBUS module slots were configured. For full operation 2 converters must be added for full 4 station operation and monitoring.

#### Chapter 10 Getting started with PROFIBUS and Coagutrack

|                    |      |        |           |           |                  | ∎∎×         |  |  |  |  |
|--------------------|------|--------|-----------|-----------|------------------|-------------|--|--|--|--|
|                    | 🚰 To | pology | view 朂    | Network   | view 📑 Devic     | e view      |  |  |  |  |
| Device overview    |      |        |           |           |                  |             |  |  |  |  |
| 1 Module           | Rack | Slot   | I address | Q address | Туре             | Article no. |  |  |  |  |
| Slave_1            | 0    | 0      | 8189*     |           | Moxa MGate5111 P |             |  |  |  |  |
| Input: 1 Word_1    | 0    | 1      | 512513    |           | Input: 1 Word    |             |  |  |  |  |
| Input: 44 Words_1  | 0    | 2      | 514601    |           | Input: 44 Words  |             |  |  |  |  |
| Input: 44 Words_2  | 0    | 3      | 900987    |           | Input: 44 Words  |             |  |  |  |  |
| Input: 17 Words_1  | 0    | 4      | 748781    |           | Input: 17 Words  |             |  |  |  |  |
| Output: 31 Words_1 | 0    | 5      |           | 512573    | Output: 31 Words |             |  |  |  |  |
| Output: 3 Words_1  | 0    | 6      |           | 574579    | Output: 3 Words  |             |  |  |  |  |
| Output: 3 Words_2  | 0    | 7      |           | 580585    | Output: 3 Words  |             |  |  |  |  |
|                    | 0    | 8      |           |           |                  |             |  |  |  |  |
|                    | 0    | 9      |           |           |                  |             |  |  |  |  |
|                    | 0    | 10     |           |           |                  |             |  |  |  |  |
|                    | 0    | 11     |           |           |                  |             |  |  |  |  |
|                    | 0    | 12     |           |           |                  |             |  |  |  |  |
|                    | 0    | 13     |           |           |                  |             |  |  |  |  |
|                    | 0    | 14     |           |           |                  |             |  |  |  |  |
|                    | 0    | 15     |           |           |                  |             |  |  |  |  |
|                    | 0    | 16     |           |           |                  |             |  |  |  |  |
|                    | 0    | 17     |           |           |                  |             |  |  |  |  |
|                    | 0    | 18     |           |           |                  |             |  |  |  |  |
|                    | 0    | 19     |           |           |                  |             |  |  |  |  |
|                    | 0    | 20     |           |           |                  |             |  |  |  |  |
|                    | 0    | 21     |           |           |                  |             |  |  |  |  |
|                    | 0    | 22     |           |           |                  |             |  |  |  |  |
|                    | 0    | 23     |           |           |                  |             |  |  |  |  |
|                    | 0    | 24     |           |           |                  |             |  |  |  |  |

Figure 21. TIA Portal - PROFIBUS Modules Memory Addresses-Slave 1

|                   |        |           |         |          |           |           | -         | ₽■×         |
|-------------------|--------|-----------|---------|----------|-----------|-----------|-----------|-------------|
|                   | 📲 Торе | ology vie | ew      | <u>.</u> | Network   | view      | Device    | view        |
| Device overview   |        |           |         |          |           |           | u         |             |
| Y Module          | Rack   | Slot      | I addre | ss       | Q address | Туре      |           | Article no. |
| Slave_2           | 0      | 0         | 8188*   |          |           | Moxa MG   | ate5111 P |             |
| Input: 44 Words_1 | 0      | 1         | 6026    | 589      |           | Input: 44 | Words     |             |
| Input: 44 Words_2 | 0      | 2         | 7828    | 369      |           | Input: 44 | Words     |             |
|                   | 0      | 3         |         |          |           |           |           |             |
|                   | 0      | 4         |         |          |           |           |           |             |
|                   | 0      | 5         |         |          |           |           |           |             |
|                   | 0      | 6         |         |          |           |           |           |             |
|                   | 0      | 7         |         |          |           |           |           |             |
|                   | 0      | 8         |         |          |           |           |           |             |
|                   | 0      | 9         |         |          |           |           |           |             |
|                   | 0      | 10        |         |          |           |           |           |             |
|                   | 0      | 11        |         |          |           |           |           |             |
|                   | 0      | 12        |         |          |           |           |           |             |
|                   | 0      | 13        |         |          |           |           |           |             |
|                   | 0      | 14        |         |          |           |           |           |             |
|                   | 0      | 15        |         |          |           |           |           |             |
|                   | 0      | 16        |         |          |           |           |           |             |
|                   | 0      | 17        |         |          |           |           |           |             |
| -                 | 0      | 18        |         |          |           |           |           |             |
|                   | 0      | 19        |         |          |           |           |           |             |
|                   | 0      | 20        |         |          |           |           |           |             |
|                   | 0      | 21        |         |          |           |           |           |             |
|                   | 0      | 22        |         |          |           |           |           |             |
|                   | 0      | 23        |         |          |           |           |           |             |
|                   | 0      | 24        |         |          |           |           |           |             |

Figure 22. TIA Portal - PROFIBUS Modules Memory Addresses-Slave 2

6, create tags based on the I/O addressed assigned to the Coagutrack system.

| Project tree                                                            | E (   | coagutral | profibustesting + PLC      | 1 [CPU 1212C ] | DC/DC/DC] + P | .C tags 🔸 🕯 | Coagutra | k [32] |          |         |                     |                                     | _ # = ×     |
|-------------------------------------------------------------------------|-------|-----------|----------------------------|----------------|---------------|-------------|----------|--------|----------|---------|---------------------|-------------------------------------|-------------|
| Devices                                                                 |       |           |                            |                |               |             |          |        |          |         |                     | 🕢 Tags 🛞 User                       | r constants |
| [B]                                                                     | 12    | 000       | + H ™ BY                   |                |               |             |          |        |          |         |                     |                                     | 1           |
|                                                                         |       | Coagu     | trak                       |                |               |             |          |        |          |         |                     |                                     |             |
| Casputrak profibustesting                                               |       |           | iame                       | Data type      | Address       | Retain      | Arces    | Witita | Wahl     | Comment |                     |                                     |             |
| Add new device                                                          | 1000  | 1 61      | From Status                | Word           | 5400          |             |          |        |          |         |                     |                                     |             |
| A Devices & networks                                                    |       | 2 40      | Job ID 1                   | Word           | 5///68        |             | Ø        | Ä      |          |         |                     |                                     |             |
| PLC 1 ICPU 1212C DODODCI                                                | 9     | 3 40      | Active 1                   | Word           | 54070         |             |          |        |          |         |                     |                                     |             |
| Drvice configuration                                                    |       |           | Measuring 1                | Wined          | 54072         |             | 9        |        |          |         |                     |                                     |             |
| Q Online & diagnostics                                                  |       | 5 40      | Date 1                     | Beal           | 54074         |             |          |        |          |         |                     |                                     |             |
| Program blocks                                                          |       | 6         | Ref Joh ID 1               | Wined          | N4078         |             |          |        |          |         |                     |                                     |             |
| Technology objects                                                      | - L   | 7         | Cheese 1                   | Char           | NIRSO         |             |          |        |          |         |                     |                                     |             |
| Faternal source files                                                   | - 11  |           | Onerator 1                 | Char           | 5,1896        |             | ā        | ä      | ä        |         |                     |                                     |             |
| T PLC toos                                                              | 0     | 9 .0      | Tarnet Out Firmness 1      | Word           | 540112        |             |          |        |          |         |                     |                                     |             |
| Show all tans                                                           | ~ I I | 10        | Target Cut Firmness Value  | Real           | 540114        |             | 8        | 8      |          |         |                     |                                     |             |
| 2 2 2 2 2 2 2 2 2 2 2 2 2 2 2 2 2 2 2                                   |       |           | Report Timer 1             | Ward           | 200719        |             |          |        |          |         |                     |                                     |             |
| Calculting table [39]                                                   |       |           | Panent Timer John 1        | Deal           | 100120        |             |          |        |          |         |                     |                                     |             |
| Country and (197)                                                       |       | 12 0      | formet inner value i       | incor          | 190120        |             |          |        |          |         |                     |                                     |             |
| The B of data boar                                                      | - 12  |           | Stop Alert I               | Word Deal      | 500024        |             |          |        |          |         |                     |                                     |             |
|                                                                         | - 11  |           | Stop Hert Verbe 1          | nee/           | 100120        |             |          |        |          |         |                     |                                     |             |
| Provide read force and force                                            | - 11  | 12 44     | Reserved                   | wora           | DE IVINI      |             |          |        |          |         |                     |                                     |             |
| vestori and loce tables                                                 | - 11  | 10 40     | Start Date 1               | NESI           | 940132        |             |          |        |          |         |                     |                                     |             |
| Chine backups                                                           |       | 17 💽      | Time from renneting 1      | Real           | %ID136        |             | M        | M      |          |         |                     |                                     |             |
| P 22 Traces                                                             |       | 18        | Perminess 1                | Real           | %D140         |             |          |        |          |         |                     |                                     |             |
| OPC UA communication                                                    |       | 19 🛀      | Raw Firmness 1             | Real           | %D144         |             |          | M      |          |         |                     |                                     |             |
| <ul> <li>B Device proxy data</li> </ul>                                 | - 11  | 20 🕣      | Coagulation Speed 1        | Real           | %D148         |             |          | M      |          |         |                     |                                     |             |
| 212 Program info                                                        | - 11  | 21 🚳      | Congulation Acceleration 1 | Real           | NJD152        |             |          |        | <b></b>  |         |                     |                                     |             |
| PLC elerm text lists                                                    |       | 22 🕢      | Temperature 1              | Real           | %ID156        |             |          |        | ~        |         |                     |                                     |             |
| Local modules                                                           |       | 23 🗠      | Setting Time 1             | Real           | %ID160        |             |          |        |          |         |                     |                                     |             |
| <ul> <li>Distributed IO</li> </ul>                                      |       | 24 👊      | Vmax1                      | Real           | %ID164        |             |          |        |          |         |                     |                                     |             |
| DP-Mastersystem (1): PROFIBUS_1                                         |       | 25 🛥      | Cutting Time 1             | Real           | %D168         |             |          |        | <b>M</b> |         |                     |                                     |             |
| <ul> <li>E Ungrouped devices</li> </ul>                                 |       | 26 🗠      | Cutting Firmness 1         | Real           | %/D172        |             |          |        |          |         |                     |                                     |             |
| 👻 🔄 Slave_1                                                             |       | 27 🕢      | Vout 1                     | Real           | %ID176        |             |          |        | <b>N</b> |         |                     |                                     |             |
| Y Device configuration                                                  | - 11  | 28 🛥      | Relative Coagulation Speed | 1 Reel         | %ID180        |             |          |        |          |         |                     |                                     |             |
| 😼 Online & diagnostics                                                  |       | 29 💶      | Job ID 2                   | Word           | %W184         |             |          |        |          |         |                     |                                     |             |
| 📩 🕅 Slave_1                                                             |       | 30 💶      | Active 2                   | Word           | %///186       |             |          |        | <b></b>  |         |                     |                                     |             |
| 🚺 Input: 1 Word_1                                                       |       | 31 🕢      | Measuring 2                | Word           | %/W188        |             |          |        |          |         |                     |                                     |             |
| Innut: 58 Works 1                                                       | Y     | 32 🖸      | Date 2                     | Real           | %JD190        |             |          |        |          |         |                     |                                     |             |
| ✓ Details view                                                          | -     | 33        |                            |                | 1             |             | (*)      | ~      | Ø.       |         |                     |                                     |             |
| Name Detaitype Details Comm                                             | -     | 33        | <866 news                  |                | 1             |             | 2        |        | 2        |         | Roperties           | nto 🛛 🗓 Diagnostics                 |             |
| -Q Active 1 Word 3 \$10/70 -                                            | ^     | Genera    |                            |                |               |             |          |        |          |         |                     |                                     |             |
| Active 2 Word %IW186                                                    | =     | Tag       | 1                          |                |               |             | _        |        |          |         |                     |                                     | -           |
| Cheese 1 Char %i880                                                     | - 11  | Neces     | 1                          | ag             |               |             |          | _      |          |         |                     |                                     |             |
| Coagulation Acceleratio Real %ID152     Coagulation Speed 1 Real %ID148 | ~     |           | 1                          | General        |               |             |          |        |          |         | Activat<br>Go to Se | e Windows<br>tings to activate Wine |             |

Figure 23. TIA Portal - PROFIBUS Modules Mapping

#### **10.3** Parameter byte table for Profibus Mapping

Each variable must be mapped correctly to ensure accurate input data values. Each Coagutrack system provides error status data and station parameters, which are organized into modules. The mapping for each system depends on the number of allowed stations. For base data monitoring, only Modules 1, 2, and 3 are required. Each station uses the same mapping structure as Module 2, detailed below.

#### Module 1:

| Coagutrack variable | Index | Data format    | Bytes | Word<br>endianness |
|---------------------|-------|----------------|-------|--------------------|
| Error Status        | 0     | Unsigned Int16 | 2     |                    |

#### Module 2:

| Coagutrack variable            | Index | Data format    | Bytes | Word<br>endianness |
|--------------------------------|-------|----------------|-------|--------------------|
| Job ID 1                       | 2     | Unsigned Int16 | 2     | N/A                |
| Active 1                       | 4     | Unsigned Int16 | 2     | N/A                |
| Measuring 1                    | 6     | Unsigned Int16 | 2     | N/A                |
| Date 1                         | 8     | Float32        | 4     | Little Endian      |
| Ref Job ID 1                   | 12    | Unsigned Int16 | 2     | N/A                |
| Cheese 1                       | 14    | Unsigned Int16 | 2     |                    |
| Operator 1                     | 16    | Unsigned Int16 | 2     |                    |
| Target Cut Firmness<br>1       | 18    | Unsigned Int16 | 2     | N/A                |
| Target Cut Firmness<br>Value 1 | 20    | Float32        | 4     | Little Endian      |
| Rennet Timer 1                 | 24    | Unsigned Int16 | 2     | N/A                |

| Rennet Timer Value<br>1            | 26 | Float32        | 4 | Little Endian |
|------------------------------------|----|----------------|---|---------------|
| Stop Alert 1                       | 30 | Unsigned Int16 | 2 | N/A           |
| Stop Alert Value 1                 | 32 | Float32        | 4 | Little Endian |
|                                    | 36 | Reserved       | 2 |               |
| Start Date 1                       | 38 | Float32        | 4 | Little Endian |
| Time from<br>renneting 1           | 42 | Float32        | 4 | Little Endian |
| Firmness 1                         | 46 | Float32        | 4 | Little Endian |
| Raw Firmness 1                     | 50 | Float32        | 4 | Little Endian |
| Coagulation Speed                  | 54 | Float32        | 4 | Little Endian |
| Coagulation<br>Acceleration 1      | 58 | Float32        | 4 | Little Endian |
| Temperature 1                      | 62 | Float32        | 4 | Little Endian |
| Setting Time 1                     | 66 | Float32        | 4 | Little Endian |
| Vmax 1                             | 70 | Float32        | 4 | Little Endian |
| Cutting Time 1                     | 74 | Float32        | 4 | Little Endian |
| <b>Cutting Firmness 1</b>          | 78 | Float32        | 4 | Little Endian |
| Vcut 1                             | 82 | Float32        | 4 | Little Endian |
| Relative<br>Coagulation Speed<br>1 | 86 | Float32        | 4 | Little Endian |

# **11 Ethernet/IP in Coagutrack**

Ethernet/IP is an industrial network protocol that adapts the Common Industrial Protocol (CIP) to standard Ethernet. It is a best-in-class Ethernet communication network, enabling users to implement standard Ethernet technologies in industrial automation applications (IEEE 802.3 combined with TCP/IP Suite) while simultaneously enabling Internet and enterprise connectivity to data anywhere. The maximum number of stations allowed for Ethernet/IP communication its 3.

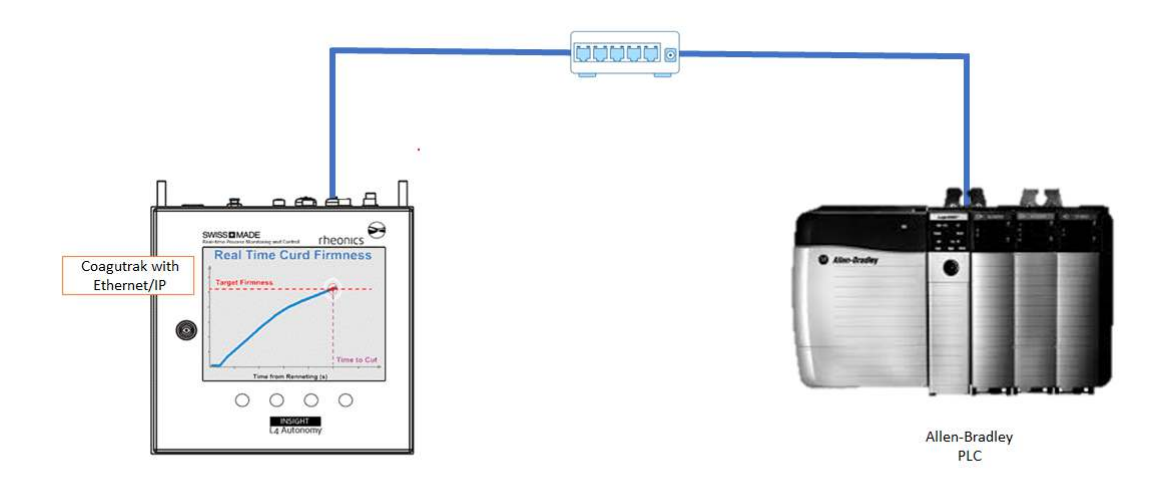

Figure 24. Coagutrack system connected to Ethernet/IP network

#### **11.1** Reference for other instruments.

Manuals and guides for digital instruments are modular. General instructions give information about the functioning and installation of instruments. Operational instructions explain the use of the digital instrument features and parameters. Fieldbus-specific information explains the installation and use of the instrument on that Fieldbus network. Related manuals are listed next and can be found at <u>https://rheonics.com/resources</u>

#### 11.2 ODVA and Rheonics

ODVA is a global organization whose members are among the world's leading automation companies. ODVA's mission is to promote open, interoperable information and communication technologies in the industrial automation sector. ODVA recognizes its media-independent network protocol - the Common Industrial Protocol, or "CIP" - as its core technology and its primary common interest - EtherNet/IP, DeviceNet, CompoNet, and ControlNet.

Rheonics is a member of ODVA organization as a vendor of hardware, software, and Ethernet/IPcompatible systems. Check our membership at this

link: https://marketplace.odva.org/organizations/2885-rheonics-gmbh

#### 11.3 IO connection

The IO connections predefined in the EDS file, we recommend setting the RPI to 3000ms. The following table list the IO connections available in the GSDML file of the device:

| IO<br>Connection | Direction<br>(from<br>instrument) | Size<br>Assembly (bytes) |     | Parameter            | Data<br>Type |
|------------------|-----------------------------------|--------------------------|-----|----------------------|--------------|
| Exclusive        | In                                | 1                        | 426 | Device<br>parameters | SINT         |
| Owner            | Out                               | 2                        | 77  | Output<br>parameters |              |

Table 11. IO connection table-Ethernet/IP.

# **12** Getting started with Ethernet/IP and Coagutrack

#### 12.1 Components

- CODESYS software installed
- Coagutrack system with Ethernet/IP enabled
- <u>Rheonics eds files</u> for Coagutrack systems
- IP address of the Coaugtrak systems
- CODESYS-compatible controller

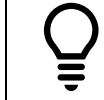

Below is a set of steps that show how to integrate the Coagutrack system with a Ethernet/IP network as a reference, you can follow similar steps to integrate your preferred Ethernet/IP Enabled device.

#### **12.2** Installing EDS file in Codesys

Download the EDS files from Rheonics Support Page and install them in the CODESYS Device Repository with the next steps:

- 1. Go to "Device Repository" in the Tools Menu.
- 2. Select the "Edit Locations" option and select system repository.
- 3. Click on "Install" and indicate the path to the EDS files on the PC and click OK.

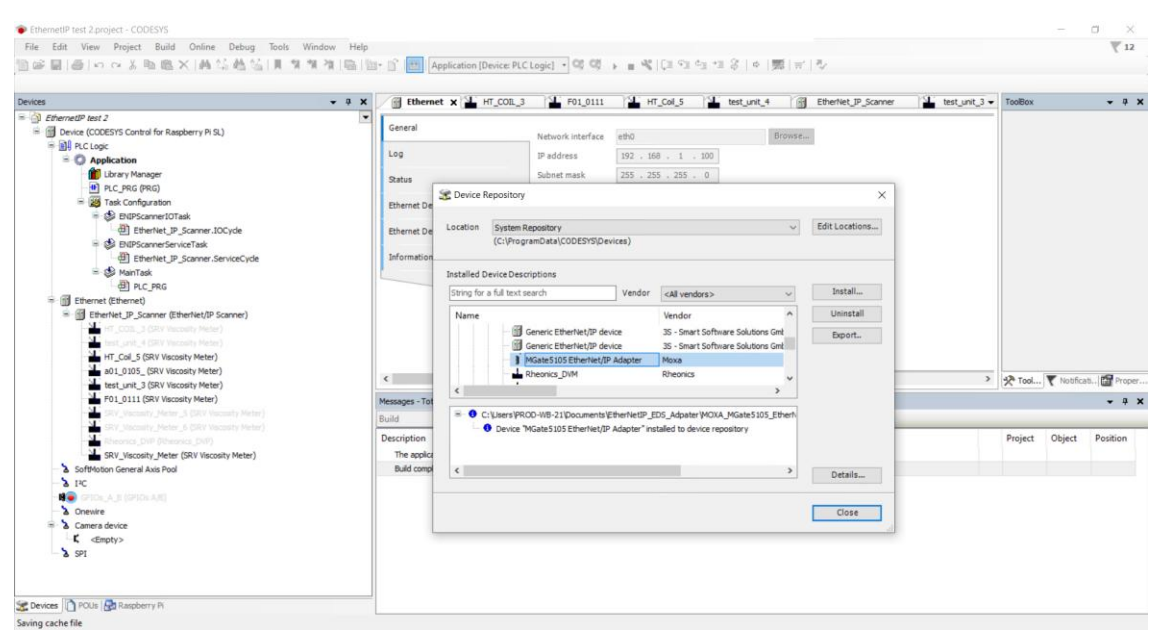

Figure 25. Adding Coagutrack eds file to the repository

5,6. Right-click on the Ethernet/IP scanner and select the "Scan for Devices" option. Copy the Coagutrack system into the Codesys project.

| - 9 ×                                                                                                    | Ethernet 🗙 🎽 HT_COL_3         | F01_0111 HT_Col_5 Lest_unit_4 B Ether                                    | let_IP_Scanner 🛛 🏪 test_uni                                                                                      | 🕽 🎽 SRV_Viscosity_Meter         | Device |
|----------------------------------------------------------------------------------------------------|-------------------------------|--------------------------------------------------------------------------|----------------------------------------------------------------------------------------------------|---------------------------------|--------|
| femetIP test 2  Device [connected] (CODESYS Control for Raspberry PI S                                                                                                    | General                       | Network interface etho                                                   |                                                                                                    |                                 |        |
| Application [run]                                                                                                    | Scan Devices                  |                                                                          | - 🗆 X                                                                                                    |                                 |        |
| Library Manager     PLC_PRG (PRG)                                                                                                    | Scanned Devices               |                                                                          |                                                                                                    |                                 |        |
| a Task Configuration                                                                                                    | Device name                   | Device type                                                              | IP Address Serial Nu                                                                                             |                                 |        |
| O Sentration of the sentration of the sentrat    | SRV_Viscosity_Meter           | SRV Viscosity Meter(Major Revision=16#1, Minor Revision = 16#1)          | 192.168.1.11 0 (15#0)                                                                                            |                                 |        |
| Control Destructure Service Tack                                                                                                    | MGate5105_EtherNet_IP_Adapter | MGete5105 EtherNet/IP Adapter(Major Revision=16#1, Minor Revision = 16#, | 192.168.1.62 2968 (16#                                                                                           |                                 |        |
| EtherNet_IP_Scanner.ServiceCycle                                                                                                    | - SHV_VIICOUTY_Meter_1        | SRV viscosity Meterymigor the record (541, Minor Revision + 1641)        | 192.168.1.139 0 (16#0)                                                                                           |                                 |        |
| 😑 📀 🅩 MainTask                                                                                                    |                               |                                                                          |                                                                                                    |                                 |        |
| · 예 PLC_PRG                                                                                                    |                               |                                                                          |                                                                                                    |                                 |        |
| Construction (Ethernet)                                                                                                    |                               |                                                                          |                                                                                                    | The second second second second |        |
| - Unit control the state of the state of the | 1                             |                                                                          |                                                                                                    | 6 Coagutrak                     | 6      |
| Hand State (1997) Manualty Meter                                                                                                    |                               |                                                                          |                                                                                                    |                                 | ÷      |
|                                                                                                    |                               |                                                                          |                                                                                                    | system                          |        |
|                                                                                                    |                               |                                                                          |                                                                                                    |                                 |        |
|                                                                                                    |                               |                                                                          |                                                                                                    |                                 |        |
| SiV_Vacantly_Heter_5 (SiV Vacanty Heter)                                                                                                    | N                             |                                                                          |                                                                                                    |                                 |        |
| SRY Jacosty Heler_6 (SRY Waterly Heler)                                                                                                    | c                             |                                                                          | >                                                                                                    |                                 |        |
| CDV Viscosity Mater (CDV Viscosity Mater)                                                                                                    | 5.0                           | _                                                                        | and the second second second second second second second second second second second second second second second |                                 |        |
| SoftMotion General Axis Pool                                                                                                    | 5. Scan for                   | L                                                                        | onow anterences to project                                                                                       |                                 |        |
| 6 2 IFC                                                                                                    | Scan Day cas                  | Copy All Devices to Pro                                                  | ject Close                                                                                                    |                                 |        |
| 📲 💭 GPICK (A. J. (GPICK A.B.)                                                                                                    | devices                       |                                                                          |                                                                                                    |                                 |        |
| Onewire                                                                                                    |                               |                                                                          |                                                                                                    |                                 |        |
| Camera device                                                                                                    |                               |                                                                          |                                                                                                    |                                 |        |
|                                                                                                    |                               |                                                                          |                                                                                                    |                                 |        |

Figure 26. Scanning Coagutrack system from the Ethernet/IP network

Upon successful addition of the devices, they will appear in the Project's tree. Verify each device has a unique IP address, station name and MAC address on the network. IP and MAC addresses on each device should be the same as the ones shown on the RCP software.

#### 12.3 Parameter byte table-Ethernet/IP

Each variable from table 10 must be mapped accordingly to get the correct value for the input data. Each Coagutrack system delivers data of error status and the station parameters. The stations must be mapped after the error status parameter following the format on table 6 where "x" is the station number (1,2,3) and up to byte 346.

| General                           | - unu        |         | Filter show all    |         |      |     | HOU FE TOPIO CI | idrifielina Go to | unstan | ce          |   |
|-----------------------------------|--------------|---------|--------------------|---------|------|-----|-----------------|-------------------|--------|-------------|---|
| Connections                       | Variable     | Mapping | Channel            | Address | Type |     | Current Value   | Prepared Value    | Unit   | Description | - |
|                                   | · · · · ·    |         | Input Data_Param68 | %IB3332 | BYTE | 9   |                 |                   |        |             |   |
| Assemblies                        | ÷ 🍫          |         | Input Data_Param69 | %IB3333 | BYTE | 69  |                 |                   |        |             |   |
|                                   | 18 Mg        |         | Input Data_Param70 | %IB3334 | BYTE | 168 |                 |                   |        |             |   |
| User-Defined Parameters           | 16 - Mp      |         | Input Data_Param71 | %IB3335 | BYTE | 72  |                 |                   |        |             |   |
|                                   | E *9         |         | Input Data_Param72 | %IB3336 | BYTE | 96  |                 |                   |        |             |   |
| Log                               | ±-*•         |         | Input Data_Param73 | %IB3337 | BYTE | 63  |                 |                   |        |             |   |
| 2 AL 110                          | · · · · ·    |         | Input Data_Param74 | %IB3338 | BYTE | 46  |                 |                   |        |             |   |
| EtherNet/IP I/O Mapping           | (é - 🍫       |         | Input Data_Param75 | %IB3339 | BYTE | 67  |                 |                   |        |             |   |
| make an advancement of the second | B 🍫          |         | Input Data_Param76 | %183340 | BYTE | 130 |                 |                   |        |             |   |
| ethernet/IP IEC Objects           | ÷ 🍫          |         | Input Data_Param77 | %IB3341 | BYTE | 197 |                 |                   |        |             |   |
| Orahur                            | 18- <b>%</b> |         | Input Data_Param78 | %IB3342 | BYTE | 46  |                 |                   |        |             |   |
| - Autor                           | · · · · ·    |         | Input Data_Param79 | %IB3343 | BYTE | 67  |                 |                   |        |             |   |
| Information                       | B-30         |         | Input Data_Param80 | %IB3344 | BYTE | 130 |                 |                   |        |             |   |
|                                   | ÷ **         |         | Input Data_Param81 | %IB3345 | BYTE | 197 |                 |                   |        |             |   |
|                                   | ⊞-¥≱         |         | Input Data_Param82 | %IB3346 | BYTE | 43  |                 |                   |        |             |   |
|                                   | + <b>%</b>   |         | Input Data_Param83 | %IB3347 | BYTE | 59  |                 |                   |        |             |   |
|                                   | (e) - 🍫      |         | Input Data_Param84 | %183348 | BYTE | 112 |                 |                   |        |             |   |
|                                   | æ 🍫          |         | Input Data_Param85 | %IB3349 | BYTE | 22  |                 |                   |        |             |   |
|                                   | · 🕀 🦄        |         | Input Data_Param86 | %IB3350 | BYTE | 15  |                 |                   |        |             |   |
|                                   | ÷ 🍫          |         | Input Data_Param87 | %083351 | BYTE | 183 |                 |                   |        |             |   |
|                                   | (ii) - 🍫     |         | Input Data_Param88 | %IB3352 | BYTE | 184 |                 |                   |        |             |   |
|                                   | · · · · ·    |         | Input Data_Param89 | %IB3353 | BYTE | 80  |                 |                   |        |             |   |
|                                   | ie 🍫         |         | Input Data_Param90 | %IB3354 | BYTE | 46  |                 |                   |        |             |   |
|                                   | ÷ *9         |         | Input Data_Param91 | %IB3355 | BYTE | 67  |                 |                   |        |             |   |
|                                   | · · · · · ·  |         | Input Data_Param92 | %IB3356 | BYTE | 130 |                 |                   |        |             |   |
|                                   | ie 🍫         |         | Input Data_Param93 | %IB3357 | BYTE | 197 |                 |                   |        |             |   |
|                                   | 96 Mg        |         | Input Data_Param94 | %IB3358 | BYTE | 0   |                 |                   |        |             |   |
|                                   |              |         |                    |         | -    | 1   |                 |                   |        |             | ~ |

🍟 = Create new variable 🌍 = Map to existing variable

Figure 27. Coagutrack data stream.

| Coagutrack<br>variable            | Index | Data<br>format    | Bytes | Word endianness |
|-----------------------------------|-------|-------------------|-------|-----------------|
| Error Status                      | 0     | Unsigned<br>Int16 | 2     |                 |
| Job ID x                          | 2     | Unsigned<br>Int16 | 2     | N/A             |
| Active x                          | 4     | Unsigned<br>Int16 | 2     | N/A             |
| Measuring x                       | 6     | Unsigned<br>Int16 | 2     | N/A             |
| Date x                            | 8     | Float32           | 4     | Big mid Endian  |
| Ref Job ID x                      | 12    | Unsigned<br>Int16 | 2     | N/A             |
| Cheese x                          | 14    | Unsigned<br>Int16 | 2     |                 |
| Operator x                        | 16    | Unsigned<br>Int16 | 2     |                 |
| Target Cut<br>Firmness x          | 18    | Unsigned<br>Int16 | 2     | N/A             |
| Target Cut<br>Firmness<br>Value x | 20    | Float32           | 4     | Big mid Endian  |
| Rennet<br>Timer x                 | 24    | Unsigned<br>Int16 | 2     | N/A             |
| Rennet<br>Timer Value<br>x        | 26    | Float32           | 4     | Big mid Endian  |
| Stop Alert x                      | 30    | Unsigned<br>Int16 | 2     | N/A             |
| Stop Alert<br>Value x             | 32    | Float32           | 4     | Big mid Endian  |
|                                   | 36    | Reserved          | 2     |                 |
| Start Date x                      | 38    | Float32           | 4     | Big mid Endian  |

| Time from<br>renneting x           | 42 | Float32 | 4 | Big mid Endian |
|------------------------------------|----|---------|---|----------------|
| Firmness x                         | 46 | Float32 | 4 | Big mid Endian |
| Raw<br>Firmness x                  | 50 | Float32 | 4 | Big mid Endian |
| Coagulation<br>Speed x             | 54 | Float32 | 4 | Big mid Endian |
| Coagulation<br>Acceleration<br>x   | 58 | Float32 | 4 | Big mid Endian |
| Temperature<br>x                   | 62 | Float32 | 4 | Big mid Endian |
| Setting Time<br>x                  | 66 | Float32 | 4 | Big mid Endian |
| Vmax x                             | 70 | Float32 | 4 | Big mid Endian |
| Cutting Time<br>x                  | 74 | Float32 | 4 | Big mid Endian |
| Cutting<br>Firmness x              | 78 | Float32 | 4 | Big mid Endian |
| Vcut x                             | 82 | Float32 | 4 | Big mid Endian |
| Relative<br>Coagulation<br>Speed x | 86 | Float32 | 4 | Big mid Endian |

Table 12. Mapped variable table for Coagutrack communication.

For holding registers mappings contact the Rheonics Support team.

# **13** Error status

Error status can be found at the first byte position from OPC UA Server in Coagutrack. The sensor table that is used to determine the status is Table 7.

When using Codesys, the mapped variables can be merged in a single variable by following this procedure.

#### 1 Create a Global, 2 Union type and 3 struct type variables.

| levices                         | • 4 × /                  | SVL 🎯 DUT 🎯 U          | RealBytes coagutrak_profinet_1 | × PLC_PRG             | lo coagutral | profinet | PN_Controller     |
|---------------------------------|--------------------------|------------------------|--------------------------------|-----------------------|--------------|----------|-------------------|
| Profinet test     Profinet test | Control for Darribarry D | General                | Find                           | Filter Show all       |              |          | - 🛧 Add FB for IO |
| = 1 PLC Logic                   | Currant for Naspuerry Fi | min Hadde to Haraka    | Variable                       | Mapping               | Channel      | Address  | Туре              |
| = O Application [run]           |                          | PNIO MODULE DO Mapping |                                |                       | Input[65]    | %183205  | BYTE              |
| = 💭 Coagutrak station 1         |                          | PNIC andres C Objects  | 0.1                            | and the second second | Input[66]    | %183207  | BYTE              |
| C DUT (STRUCT)                  | -                        | 3 Create               | a Struct type v                | ariable               | Input[67]    | %183208  | BYTE              |
| uRealBytes                      | -                        | Status                 |                                |                       | Input[68]    | %183209  | BYTE              |
| - 🥌 GVL                         | -                        | 2 Greate               | a Union type w                 | ariable               | Input[69]    | %283210  | BYTE              |
| Library Manager                 |                          | In Z. on Cloale        | a Union type v                 | allable               | Input[70]    | %83211   | BYTE              |
| PLC_PRG (PRG)                   |                          |                        | *                              |                       | Input[71]    | %183212  | BYTE              |
| Task Configuration              |                          |                        |                                |                       | Input[72]    | %183213  | BYTE              |
| 🖷 😏 😂 MainTask                  | 4                        | Create d               | obal variable                  |                       | Input[73]    | %883214  | BYTE              |
| - HI PLC_PRG                    |                          | in Gradie g            | opan danabio                   |                       | Input[74]    | %283215  | BYTE              |
| = 😏 😂 Profinet_Con              | municationTask           |                        | - 19                           |                       | Input[75]    | %183216  | BYTE              |
| 셴 PN_Control                    | er.CommCycle             |                        | - 19                           |                       | Input[76]    | %083217  | BYTE              |
| - G S Profinet_IOT              | ask                      |                        |                                |                       | Input[77]    | %183218  | BYTE              |
| = 😏 📳 Ethernet (Ethernet)       |                          |                        | - *                            |                       | Input[78]    | %83219   | BYTE              |
| = 🧐 🔝 PN_Controller (PN-Co      | ntroller)                |                        | - 9                            |                       | Input[79]    | %283220  | BYTE              |
| 王 田 Statute River               |                          |                        | - %                            |                       | Input[80]    | %/83221  | BYTE              |

Figure 28. Data byte merge- Creating global variables.

**4** Create a Global variable with the name uRealbytes(It can be any name).

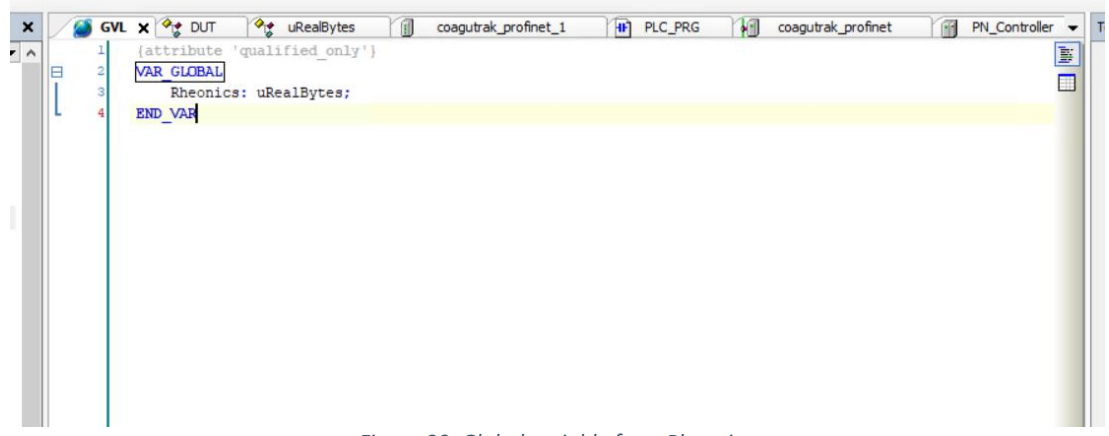

Figure 29. Global variable from Rheonics.

**5** Create the error status variable with the INT data type based on table 7 information.

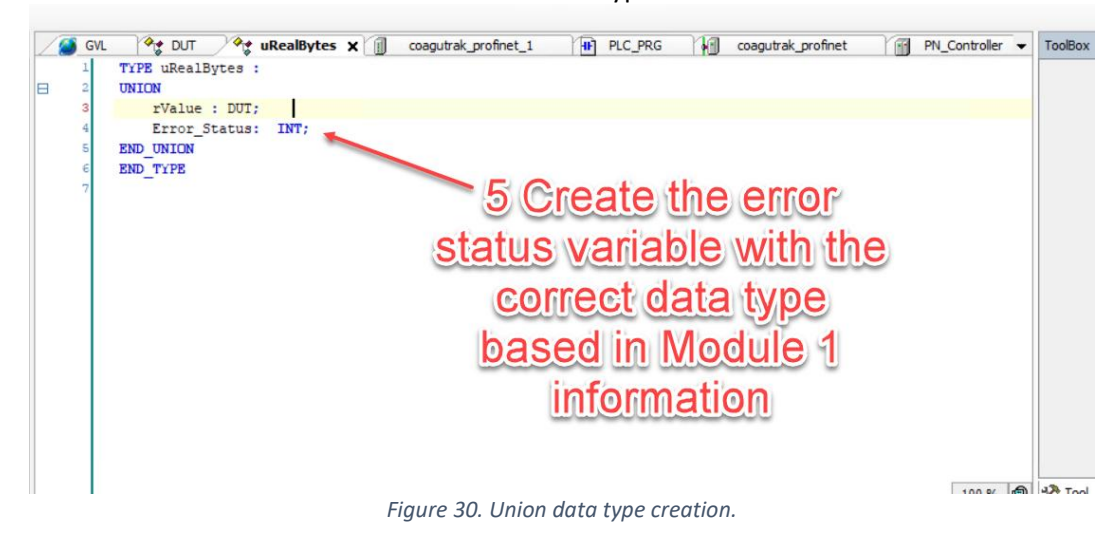

-

**6** Assign the BYTE format based in the word endianness.

| GVL | 🔷 🖓 DUT 🗙 🔩 uReal | Bytes    | coagutrak_profinet_1 | PLC_PRG           | α  |
|-----|-------------------|----------|----------------------|-------------------|----|
| I   | TYPE DUT :        |          |                      |                   |    |
| 2   | STRUCT            |          |                      |                   |    |
| 3   | Mzintl: BYTE;     |          |                      |                   |    |
| 4   | Mzint2: BYTE;     |          |                      |                   |    |
| 5   | END STRUCT        | <b>A</b> | Charles and the set  |                   | 61 |
| 6   | END TYPE          | D ASS    | lan the              | connect           | 1  |
| 7   |                   |          |                      | eenee             | 2  |
|     | é                 | form     | at haca              | d in the          | 2  |
|     |                   |          |                      |                   | 1  |
|     |                   |          | and the second the   | A CONTRACTOR OF A |    |
|     |                   | WOI      | a endia              | aness             |    |
|     |                   | une      | a culture            |                   |    |
|     |                   |          |                      |                   |    |
|     |                   |          |                      |                   |    |

Figure 31. Ordering byte endianness from error status.

7 In online mode the error status can be visualized.

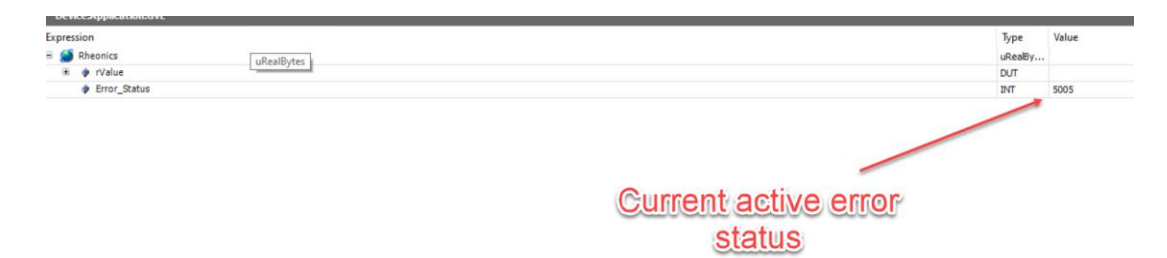

8 data is mapped in the corresponding module for the parameter.

| se 💌            | General                 | Find Filter Show all                   |            | <ul> <li>Add FB for IO Channel * Go to Instance</li> </ul> |                    |                                 |                                        |             |
|-----------------|-------------------------|----------------------------------------|------------|------------------------------------------------------------|--------------------|---------------------------------|----------------------------------------|-------------|
|                 | PNIO Module I/O Mapping | Variable                               | Mapping    | Channel<br>Input                                           | Address<br>%IB3141 | Type<br>ARRAY [0., 127] OF BYTE | Current Value<br>Only subelements upda | Prepared Va |
| 0               | PNIO Module IEC Objects | Application.GVL.Rheonics.rValue.Mznt2  |            | Input[0]                                                   | %183141            | BYTE                            | 19                                     |             |
|                 |                         | Application.GVL.Rheonics.rValue.Mzint1 | <b>`</b> ø | Input[1]                                                   | 9683142            | BYTE                            | 141                                    |             |
| ice Parameters) | Status                  | · · · · · · · · · · · · · · · · · · ·  |            | Input[2]                                                   | %IB3143            | BYTE                            | 5                                      |             |
| ET)             |                         | - *                                    |            | Input[3]                                                   | %IB3144            | BYTE                            | 36                                     |             |
| ostics)         | Information             | - **                                   |            | Input[4]                                                   | %183145            | BYTE                            | 0                                      |             |
| : Parameters)   |                         | - **                                   |            | Input[5]                                                   | %IB3146            | BYTE                            | 1                                      |             |
| T)              |                         | - **                                   |            | Input[6]                                                   | %IB3147            | BYTE                            | 0                                      |             |
| 3)              |                         | -**                                    |            | Input[7]                                                   | %183148            | BYTE                            | 1                                      |             |
| evice Paramete  | ariable mappir          | 0 *                                    |            | Input[8]                                                   | %183149            | BYTE                            | 78                                     |             |
| Va              |                         | 9 -*                                   |            | Input[9]                                                   | %183150            | BYTE                            | 205                                    |             |
|                 |                         | **                                     |            | Input[10]                                                  | %IB3151            | BYTE                            | 66                                     |             |
| process)        |                         |                                        |            | Input[11]                                                  | %183152            | BYTE                            | 134                                    |             |
| et)             |                         | -**                                    |            | Input[12]                                                  | %IB3153            | BYTE                            | 5                                      |             |
| istics)         |                         | - **                                   |            | Input[13]                                                  | %IB3154            | BYTE                            | 35                                     |             |
| Parameters)     |                         | -**                                    |            | Input[14]                                                  | %IB3155            | BYTE                            | 99                                     |             |
|                 |                         |                                        |            | Input[15]                                                  | %183156            | BYTE                            | 104                                    |             |
|                 |                         | ¥.                                     |            |                                                            | 100000000000       | 1                               |                                        |             |

Figure 32. Variable mapping

# 14 **Reviews and approvals**

| Versior | Nature of changes | Approval | Doc. Id | FW version | Date |
|---------|-------------------|----------|---------|------------|------|
| 1       |                   |          |         |            |      |

# 15 Notes/Errata

Contact Rheonics support for customization of system settings.

Notes

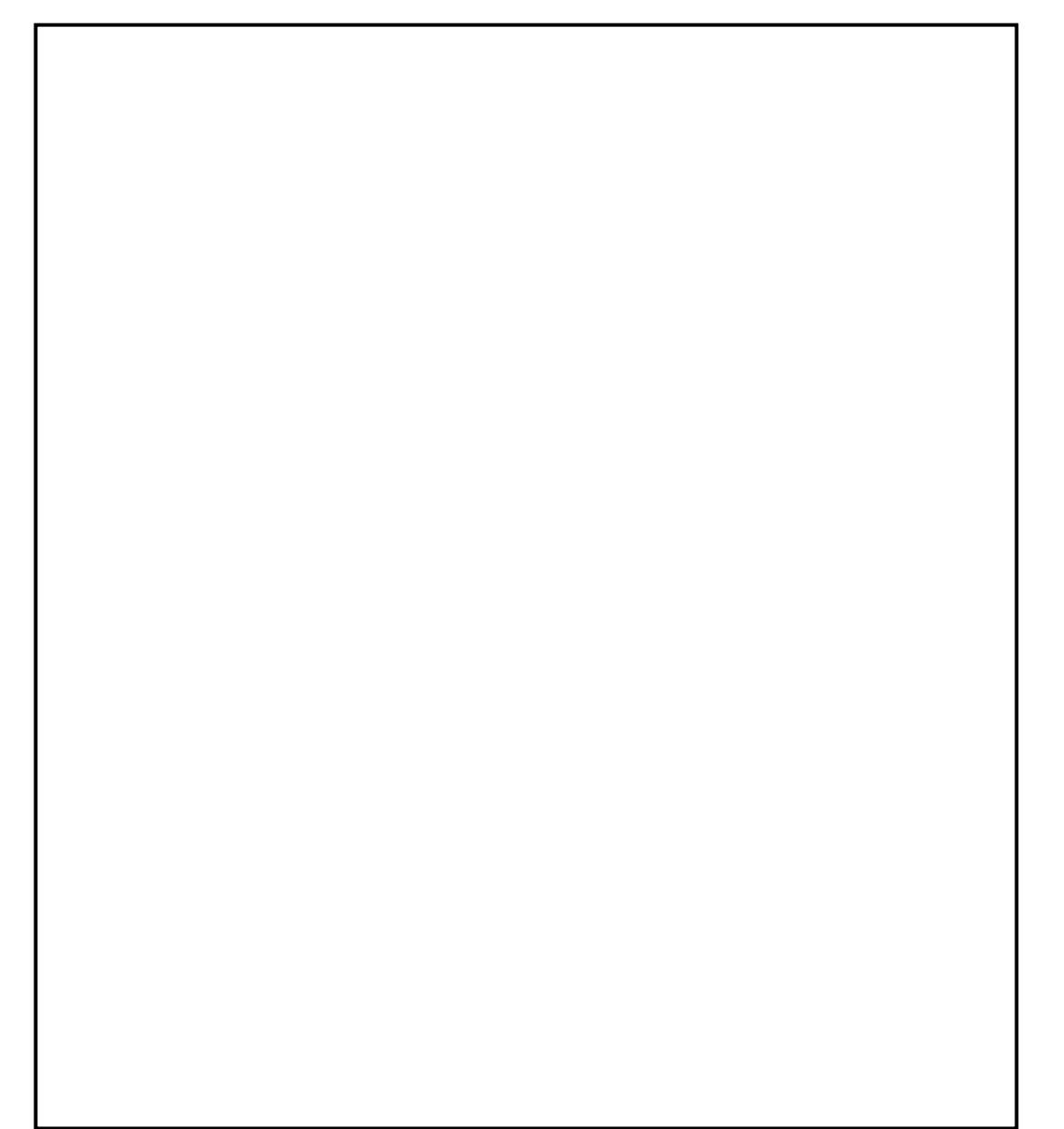

#### EUROPE HEADQUARTERS Rheonics GmbH Winterthur Switzerland Tel: +41 52 511 32 00

**US HEADQUARTERS** 

Rheonics, Inc. Sugar Land, TX, USA Tel: +1 713 364 5427

Website: <u>https://rheonics.com</u> Support Portal: <u>https://support.rheonics.com</u> Sales E-Mail: <u>info@rheonics.com</u> Support E-Mail: <u>support@rheonics.com</u> ©2024 Rheonics, Inc. All rights reserved. The Rheonics logo is a trademark and service mark of Rheonics Inc. Photographs, excerpts, trademarks and logos are not endorsements and are used only for representation under fair use copyright laws. All rights stay with the respective owners.

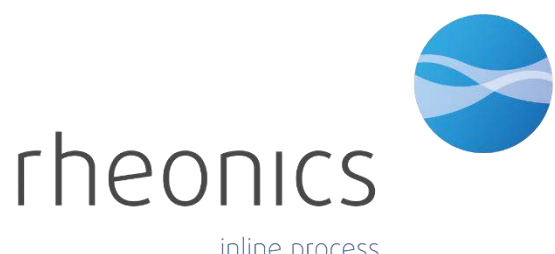

inline process density and viscosity monitoring